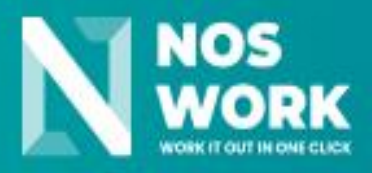

# User manual Nextcloud

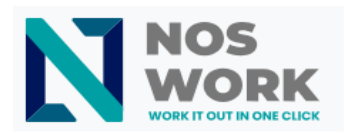

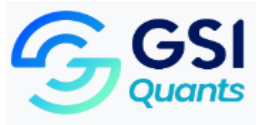

# **EXPECTED USE**

Collaboration platform that helps thousands of modern organizations protect data and collaborate across divisions and beyond company boundaries.

To better meet our customers' needs, they have access to a special Nextcloud Enterprise build preconfigured, optimized and hardened for the special needs of large-scale production-critical enterprise deployments. Nextcloud Enterprise offers the following key benefits:

- Enhanced Reliability: Nextcloud Enterprise receives additional quality assurance to provide the highest degree of reliability and offer a longer lifecycle.
- ✓ Improved scalability: Nextcloud Enterprise is pre-configured and optimized for large-scale production needs in enterprises, rather than those of home users.
- Enhanced Security: Nextcloud Enterprise customers get priority access to security and stability fixes to ensure smooth operation right out of the box.
- ✓ Certified Integrity: Nextcloud Enterprise is a certified codebase, tested and guaranteed for legal compliance such as GDPR and HIPAA.

# Main features

Regain control of your data

Easier remote collaboration

- ✓ On premises or in the cloud
- ✓ Customizable and scalable
- ✓ No data leaks to third parties

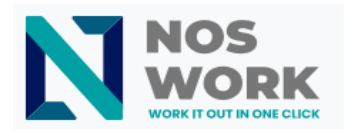

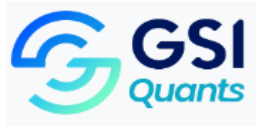

# INDEX

| IN | TEND   | ED (  | JSE                                                     | 2  |
|----|--------|-------|---------------------------------------------------------|----|
| 1  | AC     | CES   | S TO THE SYSTEM                                         | 6  |
|    | 1.1    | Nav   | vigating the main user interface                        | 6  |
|    | 1.2    | Acc   | cessing your files                                      | 8  |
|    | 1.2.   | 1     | Label files                                             | 9  |
|    | 1.2.   | 2     | Comments                                                | 10 |
|    | 1.2.   | 3     | Share files                                             | 11 |
|    | 1.2.   | 4     | Share public links                                      | 11 |
|    | 1.2.   | 5     | Internal shared resources with users and groups.        | 13 |
|    | 1.2.   | 6     | Others with access                                      | 14 |
|    | 1.3    | Cre   | ate or upload files and directories                     | 17 |
|    | 1.4    | Sel   | ect files or folders                                    | 18 |
|    | 1.5    | Filte | er file view                                            | 18 |
|    | 1.5.   | 1     | Move files                                              | 19 |
|    | 1.6    | Mar   | nage deleted files                                      | 19 |
|    | 1.6.   | 1     | Quotas                                                  | 20 |
|    | 1.6.   | 2     | What happens when shared files are deleted?             | 20 |
|    | 1.6.   | 3     | How the deleted files app manages storage space         | 20 |
|    | 1.7 Ve | ersio | n control                                               | 21 |
| 2  | Set    | ting  | your preferences                                        | 22 |
|    | 2.1    | Per   | sonal settings menu                                     | 22 |
|    | 2.1.   | 1     | Storage quota                                           | 24 |
|    | 2.2    | Use   | e two-factor authentication                             | 24 |
|    | 2.2.   | 1     | Set up two-factor authentication                        | 25 |
|    | 2.2.   | 2     | Recovery codes in case you have lost your second factor | 25 |
|    | 2.2.   | 3     | Login with two-factor authentication                    | 26 |
| 3  | Gro    | up v  | vork software                                           | 27 |
|    | 3.1    | Usi   | ng the Calendar app                                     | 28 |
|    | 3.1.1  | Μ     | lanage your calendars                                   | 29 |
|    | 3.1.   | 1.1   | Create a new calendar                                   | 29 |

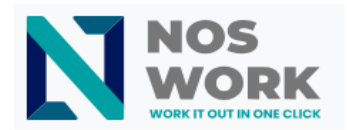

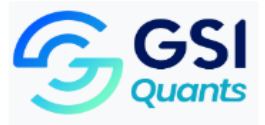

| 3.1.1.2        | Import a calendar                     | 30 |
|----------------|---------------------------------------|----|
| 3.1.1.3        | Edit, Export or Delete a Calendar     | 30 |
| 3.1.1.4        | Share calendar                        | 31 |
| 3.1.1.5        | Publish a calendar                    | 31 |
| 3.1.1.6        | Subscribe to a calendar               | 32 |
| 3.1.2 Mai      | nage events                           | 32 |
| 3.2.1.4        | Edit, duplicate or delete an event    | 33 |
| 3.2.1.5        | Invite attendees to an event          | 35 |
| 3.2.1.6        | Assign rooms and resources to a vento | 37 |
| 3.2.1.7        | Add attachments to events             | 37 |
| 3.2.1.8        | Set reminders                         | 39 |
| 3.2.1.9        | Add recurring events                  | 41 |
| 3.2.1.10       | Trash                                 | 41 |
| 3.1.3 Res      | spond to invitations                  | 42 |
| 3.1.4 Ava      | ailability (Working hours)            | 44 |
| 3.1.5 43rd Bir | rthday Calendar 44                    |    |

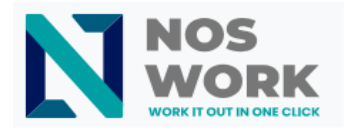

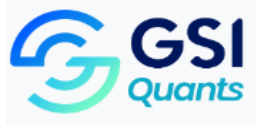

# 1 ACCESS TO THE SYSTEM

You can connect to your Nextcloud server using any web browser. Simply point it to your Nextcloud server URL (e.g. cloud.example.com) and enter your username and password.

| Iniciar sesión en Noswork                                                                                                    |
|----------------------------------------------------------------------------------------------------|
| Nombre de cuenta o correo electrónico<br>⊨asadogonzalezy@gmail.com<br>Contraseña<br>→ Iniciar sesión<br>Iniciar sesión con dispositivo |
| Noswork – Work it out in one click                                                                                                    |

Figure 1System login

# 1.1 Navigating the main user interface

By default, the Nextcloud web interface opens to your Files page. You can add, delete and share files and make changes based on access privileges set by you (if you are managing the server) or by your server administrator.

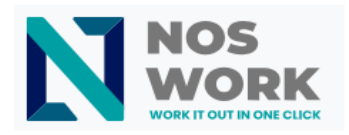

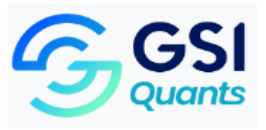

|                                 | Q 🖆 🗡 💼 🔚 🖬 🖌 🚺   |   |                        |
|---------------------------------|-------------------|---|------------------------|
| Todos los archivos              | ≍ <u>+</u> ) (+ 5 |   |                        |
| O Reciente                      |                   |   |                        |
| ★ Favoritos                     |                   |   | <b>1</b>               |
| <ul> <li>Compartidos</li> </ul> |                   |   |                        |
| Etiquetas                       |                   |   | < 🚥 0 KB hace unos seg |
| 2                               | 🗌 📄 Talk          |   | < 🚥 0 KB hace 3 meses  |
|                                 |                   | 3 |                        |
| Archivos eliminados             |                   |   |                        |
| O B usados de 1 GB              |                   |   |                        |
| Configuración de archivos       |                   |   |                        |

#### Figure 2Main page

**Application selection menu (1)** – Located in the top left corner, you will find all the applications that are available on your Nextcloud instance. Clicking on an app icon will redirect you to the app.

**Application information field (2):** Located in the left sidebar, provides filters and tasks associated with the selected application. For example, when you use the Files apps, you have a special set of filters to quickly find your files, such as files that have been shared with you and files that you have shared with other people. You will see different elements for other applications.

**Application View (3)** – The main center field in the Nextcloud UI. This field displays the content or user roles of the selected application.

**Navigation Bar (4):** Located above the main viewing window (the Application View), this bar provides a type of navigation path that allows you to migrate up levels of the folder hierarchy up to the root (home) level.

**New Button (5):** Located on the navigation bar, the New button allows you to create new files, new folders, or upload files.

Search field (6): Click the magnifying glass in the upper right corner to search for files.

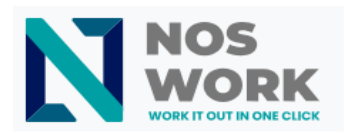

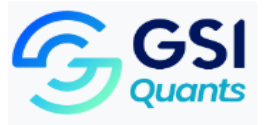

**Notifications button (7):** provides a list of the user's pending notifications about activities that they have allowed to receive.

**Contacts Menu (8)** – Gives you an overview of your contacts and users on your server. Depending on the details provided and the apps available, you can directly start a video call with them or send them emails.

**Gallery button (9).** They look like four small squares and take you directly to your image gallery.

**Settings Menu (10):** Click on your profile photo, located to the right of the search field, to open the Settings drop-down menu. Its Settings page provides the following settings and features:

- Links to download desktop and mobile applications
- Server usage and space availability.
- Password management
- Name, Email and Profile Photo Settings
- Manage browsers and connected devices
- Group Memberships
- Interface language settings
- Manage notifications
- Federated Cloud ID and Social Sharing Buttons
- SSL/TLS certificate manager for external storage
- Your two-factor setup
- Nextcloud version information

## 1.2 Accessing your files

You can access your Nextcloud files with the Nextcloud web interface and create, preview, edit, delete, share, and re-share files (See <u>Figure 3</u>). Your Nextcloud administrator has the option to disable these features, so if any of them are missing from your system, check with your server administrator.

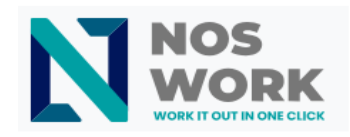

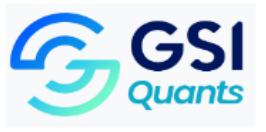

|                           | Q ⇔ ≠ ≞ ≔ ∎ ✓                        |    | ٩ | <u>م</u> | 4 |
|---------------------------|--------------------------------------|----|---|----------|---|
| Todos los archivos        | ≕ 🖨 > NOSWORK <> +                   |    |   |          |   |
| O Reciente                |                                      |    |   |          |   |
| ★ Favoritos               |                                      |    |   |          |   |
| < Compartidos             | Login.png                            | \$ |   |          |   |
| Etiquetas                 | Manual de Usuario Admin Console.doox | <  |   |          |   |
|                           | menus png                            | ۲  |   |          |   |
|                           |                                      |    |   |          |   |
|                           |                                      |    |   |          |   |
|                           |                                      |    |   |          |   |
| Archivos eliminados       |                                      |    |   |          |   |
| 0 B usados de 1 GB        |                                      |    |   |          |   |
| Configuración de archivos |                                      |    |   |          |   |

#### Figure 3Files

# 1.2.1 Tag files

You can assign tags to files. To create labels, open a file in Details view (See <u>Figure 4</u>). Then write your labels. To enter more than one tag, press the return key after creating each tag. All tags are system tags and are shared by all users on your Nextcloud server.

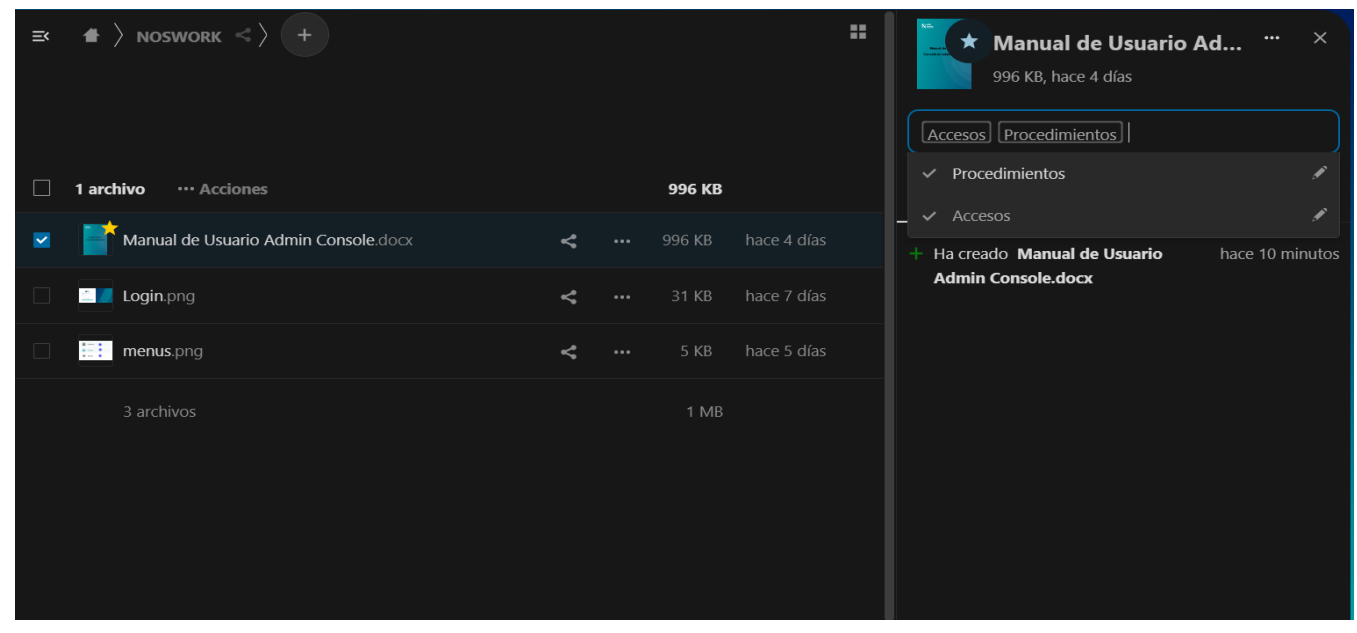

**Figure 4**Label files Then use the Tags filter in the left sidebar to filter files by tags (See <u>Figure 5</u>)

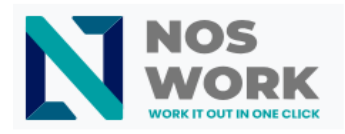

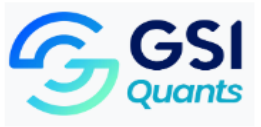

| Manual de Usuario Ad<br>996 KB, hace 4 días | <br>× |
|---------------------------------------------|-------|
|                                             |       |
| Integraciones                               | ø     |
| Procedimientos                              | ø     |
| Accesos                                     | ø     |
|                                             |       |
|                                             |       |
|                                             |       |
|                                             |       |
|                                             |       |
|                                             |       |

## Figure 5Filter by tags

# 1.2.2 Comments

Use Details view to add and read comments to any file or folder (**Chat**). Comments are visible to everyone who has access to the file (See Figure 6)

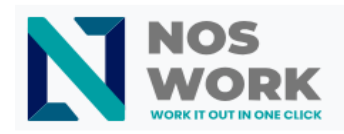

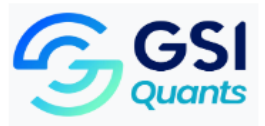

| Ξ×       | $\Rightarrow$ Noswork $<$ +          |           |        |             | tta.<br>Terresta<br>Statist | ☆ Lo<br>31          | <b>gin.png</b><br>KB, hace 7 día | 15                  |             | ×      |
|----------|--------------------------------------|-----------|--------|-------------|-----------------------------|---------------------|----------------------------------|---------------------|-------------|--------|
|          |                                      |           |        |             |                             | 4                   | a                                | <                   |             |        |
| _        |                                      |           |        |             | Activ                       | vidad _             | Chat                             | Compartir           | Ver         | siones |
|          | 1 archivo ···· Acciones              |           | 31 KB  |             |                             |                     |                                  | ввв                 |             |        |
|          | Manual de Usuario Admin Console.docx | < Compart | 996 KB | hace 4 días | <u>.</u>                    | yoelc74             | 17                               |                     |             |        |
| <b>~</b> | Login.png                            | 4         | 31 KB  | hace 7 días | -                           | Este do<br>para los | cuemnto es u<br>s acceso al sis  | na autoayuda<br>tem | ida 12:15 · |        |
|          | menus.png                            | <         | 5 KB   | hace 5 días | õ,                          | yoelc74             | 17<br>6 and 10 6 and             | fa aiaraa           |             |        |
|          | 2 archives                           |           | 1 MD   |             |                             | En la ar            | s era un moso                    | io giergo           | 12:33       |        |
|          | 5 dichivos                           |           |        |             |                             | escribia            | in con Isa mar                   | nos                 | 12.34       |        |
|          |                                      |           |        |             |                             | El estac<br>esta en | lio de san mai<br>remodelacior   | mes ene spaña<br>า  | 12:34       |        |
|          |                                      |           |        |             |                             | Unsmo<br>mejor      | nos todos por                    | un mundo            | 12:34       |        |
|          |                                      |           |        |             |                             |                     | scribe un mei                    | nsaje, @ para       |             |        |
|          |                                      |           |        |             | 0                           | 🙂 r                 | nencionar a al                   | lguien              |             | Ŷ      |

#### Figure 6Comments

# 1.2.3 Share files

Nextcloud users can share files and folders. The possible objectives are

- public links
- users
- groups
- circles
- conversations
- users or groups on Nextcloud federated servers

# 1.2.4 Share public links

You can share files and folders through public links.

There are several options available for public folder shares (See Figure 7)

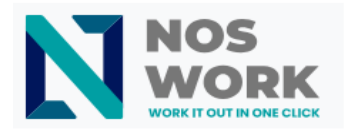

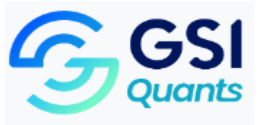

| Manual de Usuario Admin ··· ×<br>996 KB, hace 4 días |                |                      |           |  |  |  |  |  |
|------------------------------------------------------|----------------|----------------------|-----------|--|--|--|--|--|
| 4                                                    | a              | <                    | Ð         |  |  |  |  |  |
| Actividad                                            | Chat           | Compartir            | Versiones |  |  |  |  |  |
| Buscar destinatario                                  | os del compa   | artido               |           |  |  |  |  |  |
| Nombre, correo                                       | electrónico o  | ) ID de nube federad | la 🗸      |  |  |  |  |  |
| 🔗 Compartir ei                                       | nlace          |                      | £         |  |  |  |  |  |
| TD Tarea de ejer                                     | mplo 3 🚦       | · [                  |           |  |  |  |  |  |
| Otros con ac                                         | cceso          | ] Permitir edición   |           |  |  |  |  |  |
| Sólo funcion<br>archivo                              | na para u<br>E | ] Ocultar descarga   |           |  |  |  |  |  |
|                                                      |                | ] Protegido por co   | ntraseña  |  |  |  |  |  |
|                                                      |                | ] Fijar fecha de cad | ucidad    |  |  |  |  |  |
|                                                      |                | ] Nota para el dest  | inatario  |  |  |  |  |  |
|                                                      | >              | No compartir         |           |  |  |  |  |  |
|                                                      | 4              | - Añadir otro        | o enlace  |  |  |  |  |  |
|                                                      |                |                      |           |  |  |  |  |  |

Figure 7Public links

- ✓ Read only to allow viewing and downloading
- ✓ Allow upload and editing
- ✓ With File Drop, the sharer can only upload files to a folder without seeing the files already in that folder.
- ✓ Hide download prevents the shared user from downloading
- ✓ Protect with password

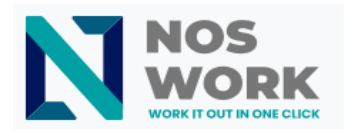

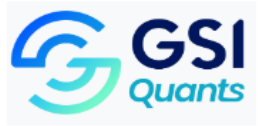

- ✓ Setting the expiration date will automatically disable the action
- ✓ Note to recipient
- ✓ **Stop sharing** to revert sharing
- ✓ Add another link to create multiple public links with different rights

For public shared files, you can enable editing of the file with one of Nextcloud's collaborative editing solutions.

## 1.2.5 Internal shared resources with users and groups.

When sharing with users, groups, circles, or members of a Talk conversation, the rights to files or folder contents are adjustable (See Figure 8).

| 💼 🛣 Logi               |                                   | ×     |             |          |         |
|------------------------|-----------------------------------|-------|-------------|----------|---------|
| 31 KB                  | , hace 7 días                     |       |             |          |         |
| 4                      | Q                                 |       | <           | £        | >       |
| Actividad              | Chat                              | Com   | partir      | Versi    | ones    |
| Buscar destinata       | rios del compartio                | lo    |             |          |         |
| Nombre, corre          | o electrónico o ID                | de nu | ıbe federad | la       | ~)      |
| 🕜 Compartir            | enlace                            |       |             |          | +       |
| Y yaritza              |                                   |       |             |          |         |
| •••• Otros con         | acceso                            |       | Permitir e  | dición   |         |
| Sólo funcio<br>archivo | e <b>rno</b><br>ona para usuarios | ~     | Permitir re | compar   | tir     |
|                        |                                   |       | Fijar fecha | de cadu  | ucidad  |
|                        |                                   |       | Nota para   | el desti | natario |
|                        |                                   | ×     | No compa    | artir    |         |
|                        |                                   |       |             |          |         |
|                        |                                   |       |             |          |         |
|                        |                                   |       |             |          |         |
|                        |                                   |       |             |          |         |

Figure 8Internal sharing

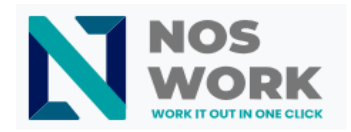

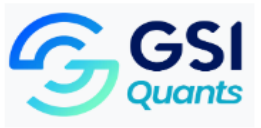

As a share user, you can configure whether you want to automatically accept all incoming shares and add them to your root folder, or whether you want to be asked each time whether you want to accept or reject the share (See Figure 9 ).

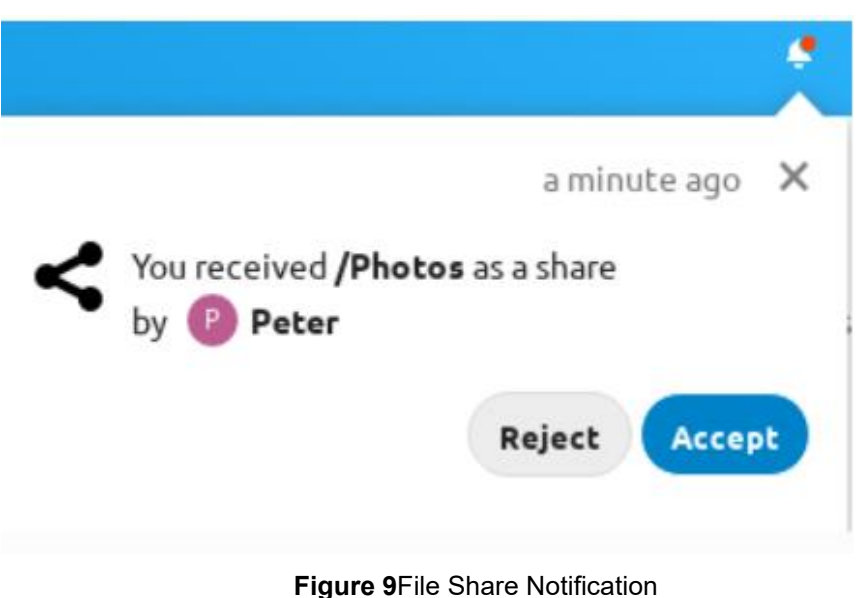

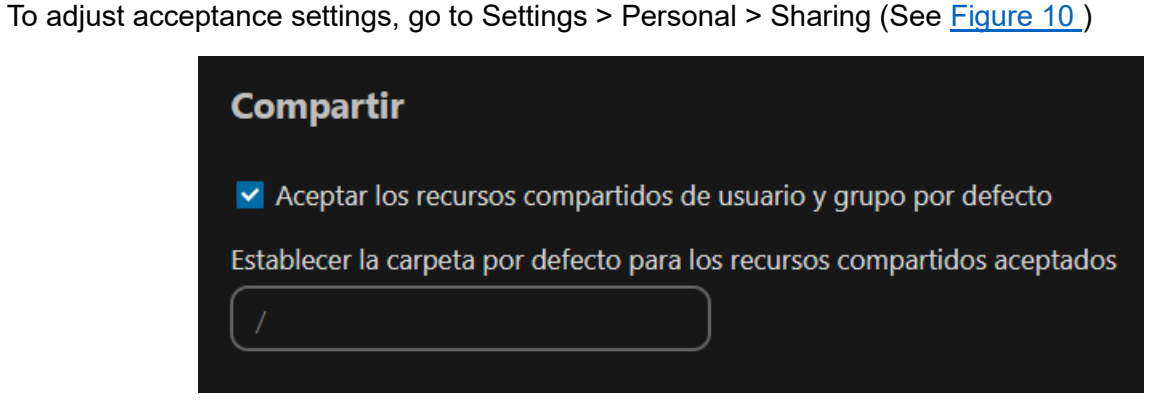

Figure 10C acceptance configuration

# 1.2.6 Others with access

To find out if others can access a file or folder by sharing it at a higher hierarchical level of folders, click Others with access on the sharing tab (See Figure 11).

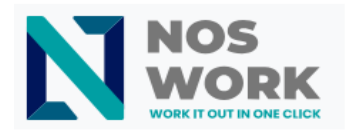

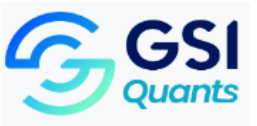

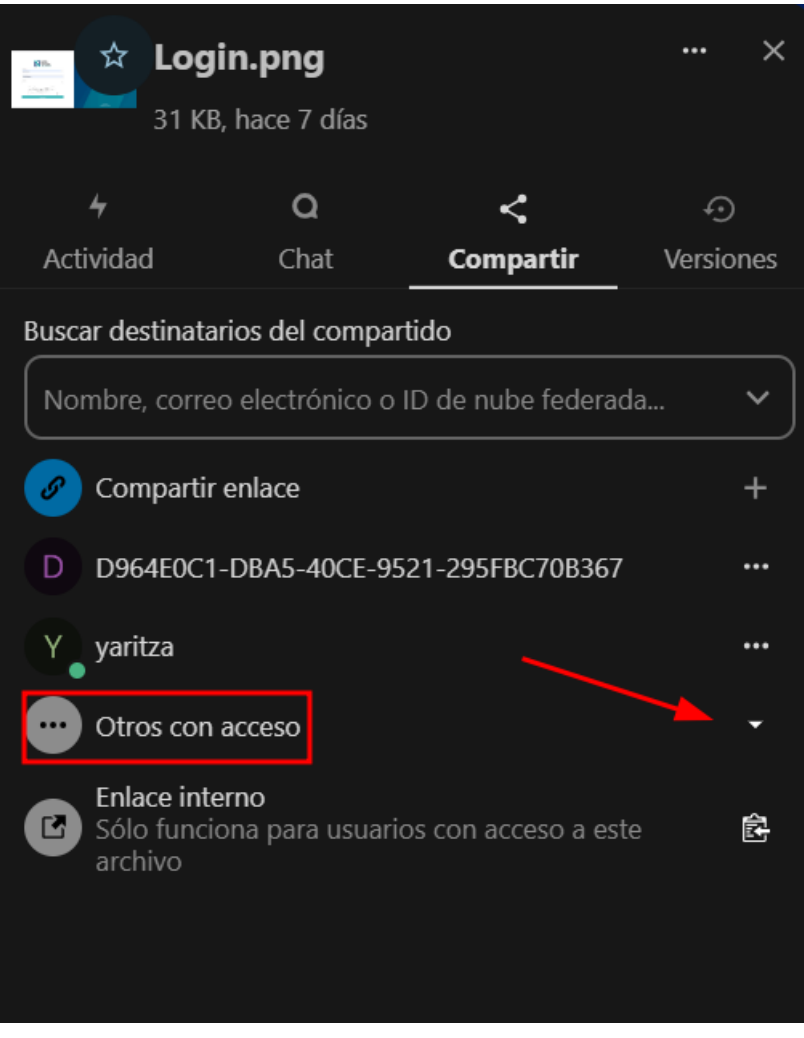

#### Figure 11Others with access

The list shows all users, groups, chats, etc. who have been given access to the current object by sharing a higher folder in the hierarchy (See Figure 12).

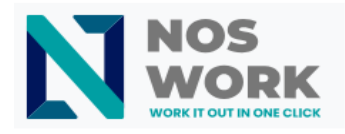

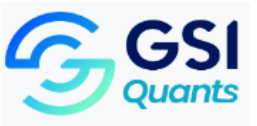

|             | L <b>ogin.png</b><br>81 KB, hace 7 días                          |           |          |         | ×   |  |  |
|-------------|------------------------------------------------------------------|-----------|----------|---------|-----|--|--|
| 4           | ۵                                                                | <         |          | Ð       |     |  |  |
| Actividad   | Chat                                                             | Compa     | Versio   | ones    |     |  |  |
| Buscar dest | inatarios del compart                                            | tido      |          |         |     |  |  |
| Nombre, o   | correo electrónico o I                                           | D de nube | e federa | da      | ~   |  |  |
| 🔗 Comp      | oartir enlace                                                    |           |          |         | +   |  |  |
| D D964      | E0C1-DBA5-40CE-95                                                | 21-295FBC | C70B367  |         | ••• |  |  |
| Y yaritz    | a                                                                |           |          |         | ••• |  |  |
| •••• Otros  | con acceso                                                       |           |          |         | •   |  |  |
| (C) (Enlac  | ce compartido)                                                   |           |          |         |     |  |  |
| Sólo f      | Enlace interno<br>Sólo funciona para usuarios cc L Añadido por y |           |          |         |     |  |  |
|             |                                                                  |           | Vía "N   | OSWORK  |     |  |  |
|             |                                                                  | ×         | No co    | mpartir |     |  |  |
|             |                                                                  |           |          |         |     |  |  |

Figure 12Shared with / Via

Click on the three dots to

- $\checkmark$  see who started the action
- ✓ see where the share was started (click to navigate to the folder, as far as you have access there)
- ✓ stop sharing the initial action (only accessible to the owner of the action)

# Note:

This information is only visible to the owner of a file/folder or sharers with sharing rights.

Any folder that has been shared is marked with the Shared overlay icon. Shared public links are marked with a chain link. Non-shared folders are not checked (See Figure 13).

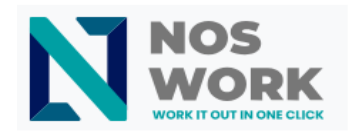

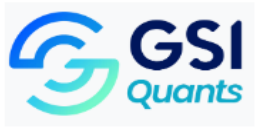

| ≝ | #   | $\rangle$ Noswork $\mathscr{O}$ +    |           |        | :           |
|---|-----|--------------------------------------|-----------|--------|-------------|
|   |     |                                      |           |        |             |
|   |     |                                      |           |        |             |
|   | -   | Manual de Usuario Admin Console.docx | 🔗 Compart | 996 KB | hace 4 días |
|   |     | Login.png                            | < Compart |        |             |
|   | ::: | menus png                            | <         |        |             |
|   |     |                                      |           | 1 MB   |             |

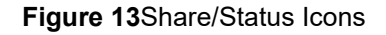

# 1.3 Create or upload files and directories

Upload or create new files or folders directly to a Nextcloud folder by clicking the New button in the Files app (See Figure 14)

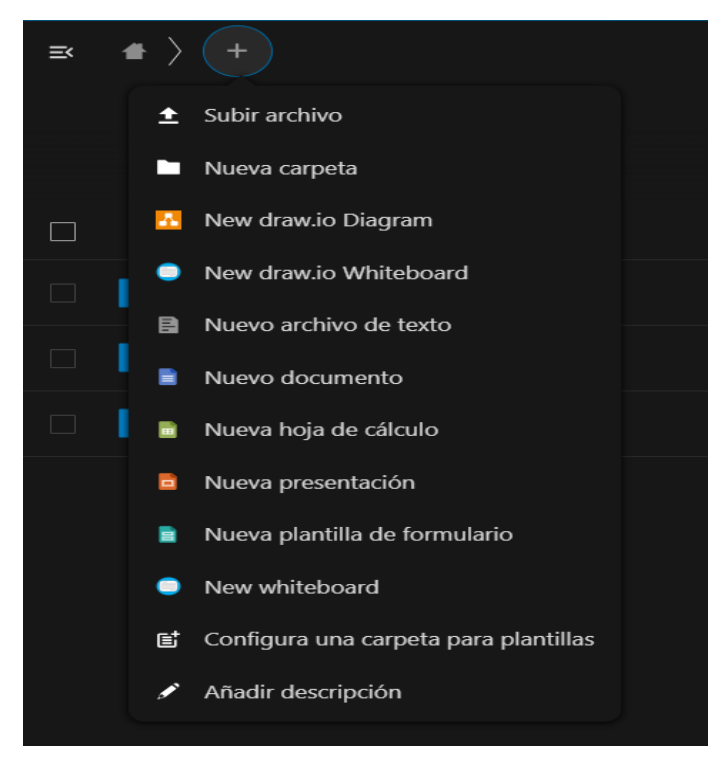

Figure 14Create/Upload file-folders

**New** button provides the following options:

Up arrow:

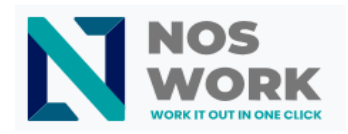

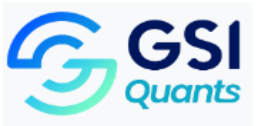

Upload files from your computer to Nextcloud. You can also upload files by dragging and dropping them from your file manager.

# File:

Create a new folder in the current folder.

# Text file:

Create a new text file and add the file to your current folder.

# Office file:

Create a new blank document from the selected option:

- ✓ words
- ✓ Excel
- ✓ power point
- ✓ Form template

# 1.4 Select files or folders

You can select one or more files or folders by clicking their check boxes. To select all files in the current directory, click the checkbox located at the top of the file list (See Figure 15).

| 3 carpetas ··· Acciones                        |        | 1 M | В |
|------------------------------------------------|--------|-----|---|
| C Mover o copiar & C                           | ompart |     |   |
| Descargar     Selectionar of rando de archivos | ~      |     |   |
| ■ Eliminar                                     | 4      |     |   |
| Etiquetas                                      |        | 1 M |   |

Figure 15Files and folders

When you select multiple files, you can delete them all or download them as a ZIP file using the Delete or Download buttons at the top.

## 1.5 Filter file view

The left sidebar of the Files page contains several filters to quickly sort and manage your files.

## All the files

The default view; shows all the files you have access to.

## **Favorites**

Files or folders marked with the yellow star.

# Shared with you

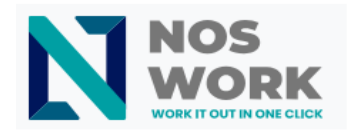

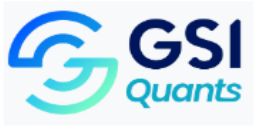

Shows all files shared with you by another user or group.

# Shared with others

Shows all the files you have shared with other users or groups.

# Shared by link

Shows all the files that you share through a public link.

# External storage (optional)

Files that you have access to on external storage devices and services such as Amazon S3, SMB/CIFS, ftp...

# 1.5.1 Move files

You can move files and folders by dragging and dropping them to any directory. You can also perform this action by selecting the file and clicking on ...Actions, and clicking on the **Move or copy option** (See Figure 16).

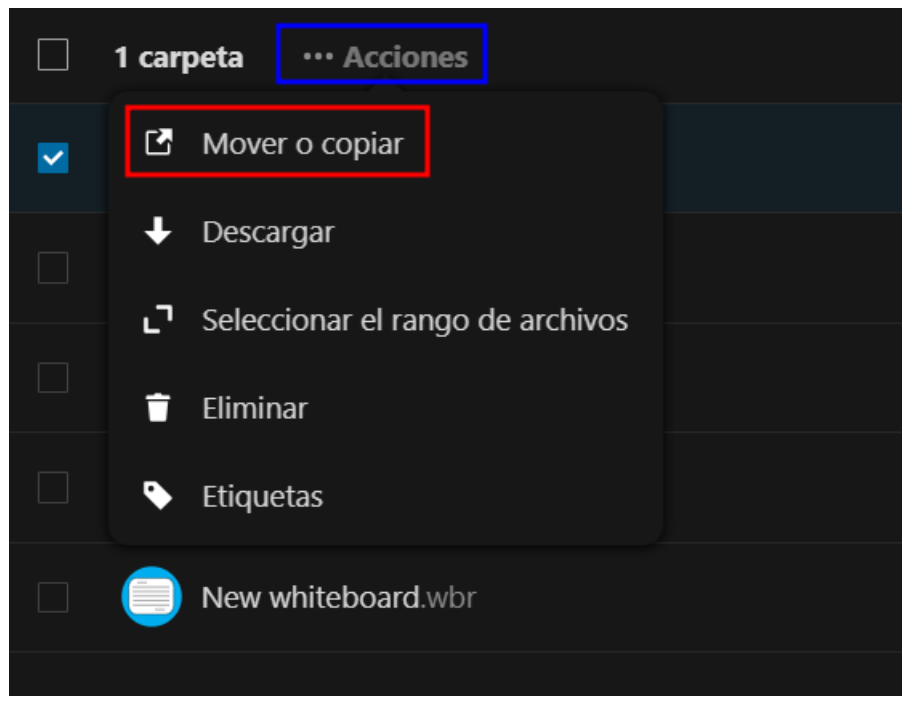

Figure 16 Move or copy files

Once this option is selected, you can choose which directory you want to move or copy the selected file to.

# 1.6 Manage deleted files

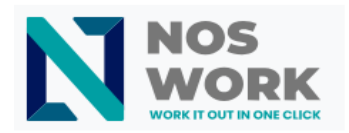

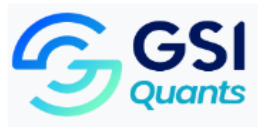

When you delete a file in Nextcloud, it is not permanently deleted. Instead, it goes into the trash. It is not permanently deleted until you delete it manually or when the **Deleted Files app** deletes it to make room for new files.

Find your deleted files by clicking the **Deleted Files button** on the Files page of the Nextcloud web interface. You will have options to restore or delete files permanently (See Figure 17).

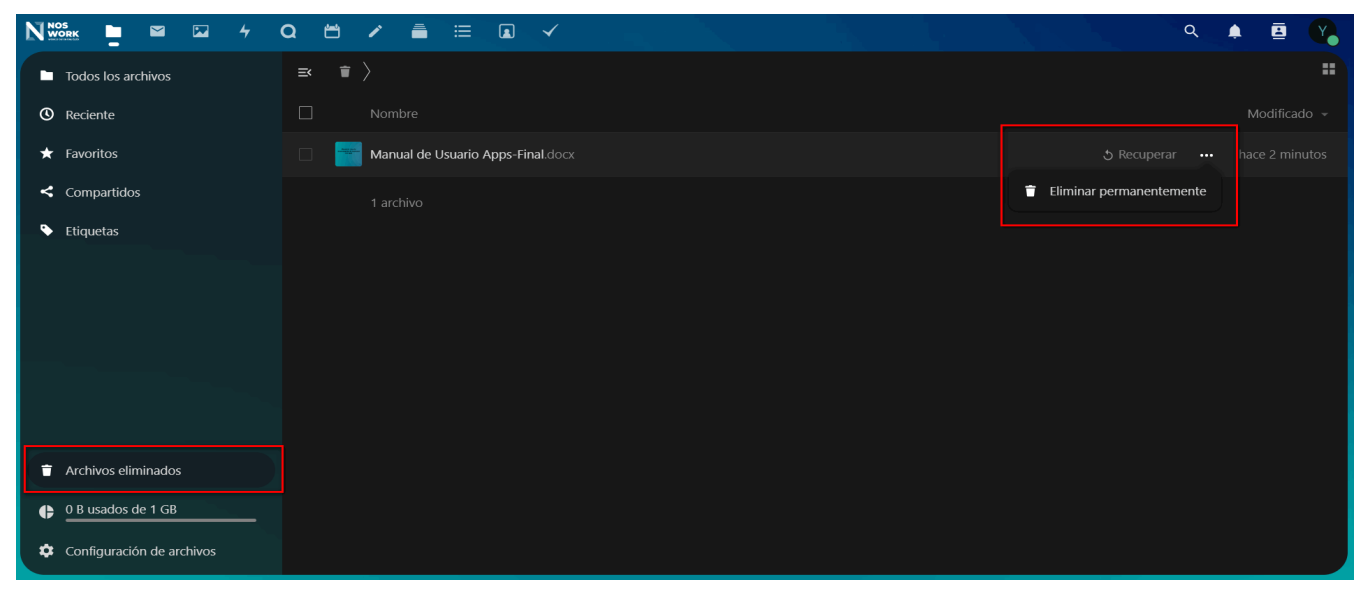

Figure 17 Deleted Files/Options

Clicking on any of the options (Recover / Permanently Delete) immediately executes the action.

# 1.6.1 Dues

Deleted files are not counted against your storage quota. Only your personal files count toward your quota, not files that were shared with you. (See Storage Quota for more information about quotas.)

# 1.6.2 What happens when shared files are deleted?

Deleting files becomes a bit complicated when they are shared files, as this scenario illustrates:

- ✓ User1 shares a "test" folder with user2 and user3
- ✓ User2 (the recipient) deletes a "sub" file/folder within "test"
- ✓ The "sub" folder will be moved to the trash of both User1 (owner) and User2 (recipient).
- ✓ But User3 will not have a copy of "sub" in his trash

When User1 deletes "sub", it is moved to User1's trash. It is removed from User2 and User3, but is not placed in their trash containers.

## **1.6.3** How the deleted files app manages storage space

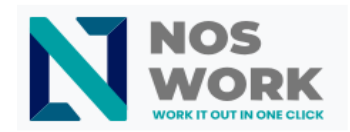

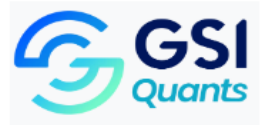

To ensure that users do not exceed their storage quotas, the **Deleted Files app** allocates a maximum of 50% of your currently available free space to deleted files. If your deleted files exceed this limit, Nextcloud deletes the oldest files (files with the oldest timestamps when they were deleted) until you reach the memory usage limit again.

Nextcloud checks the age of deleted files every time new files are added to deleted files. By default, deleted files remain in the trash for 30 days. The Nextcloud server administrator can adjust this value in the config.php file by setting the trashbin\_retention\_obligation value. Files older than the trashbin\_retention\_obligation value will be permanently deleted. Additionally, Nextcloud calculates the maximum available space each time a new file is added. If the deleted files exceed the new maximum allowed space, Nextcloud will expire the old deleted files until the limit is reached again.

## 1.7 Version control

Nextcloud supports a simple version control system for files. Version control creates backup copies of files that can be accessed through the Versions tab in the Details sidebar. This tab contains file history where you can revert a file to any previous version. Changes made at intervals greater than two minutes are saved in data/[user]/version\_files (See Figure 1 8).

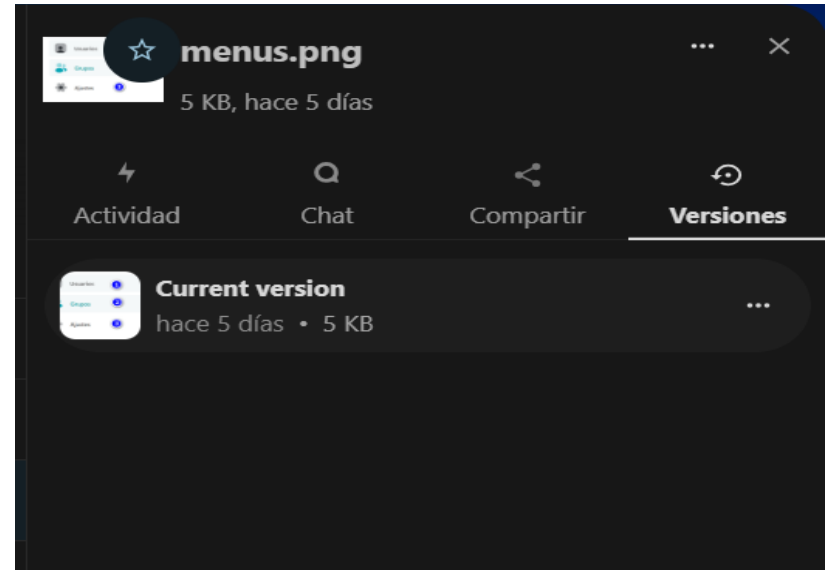

#### Figure 18Version control

To restore a specific version of a file, click the circular arrow on the left. Click on the timestamp to download it.

The version control application expires old versions automatically to ensure that the user does not run out of space. This pattern is used to remove old versions:

For the first second we maintain one version.

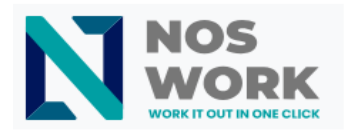

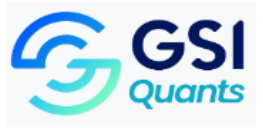

- ✓ During the first 10 seconds, Nextcloud maintains a version every 2 seconds.
- ✓ During the first minute, Nextcloud maintains a version every 10 seconds
- ✓ During the first hour Nextcloud maintains a version every minute
- $\checkmark$  For the first 24 hours, Nextcloud maintains a version every hour.
- $\checkmark$   $\,$  For the first 30 days, Nextcloud maintains one version each day.
- ✓ After the first 30 days, Nextcloud retains one version each week.

Versions are adjusted according to this pattern each time a new version is created.

The application version never uses more than 50% of the user's currently available free space. If the stored versions exceed this limit, Nextcloud deletes the older versions until it reaches the disk space limit again.

## 2 Setting your preferences

As a user, you can manage your personal settings.

#### 2.1 Personal settings menu

Click on your profile photo in the top right corner of your Nextcloud instance.

The personal settings menu opens (See Figure 19).

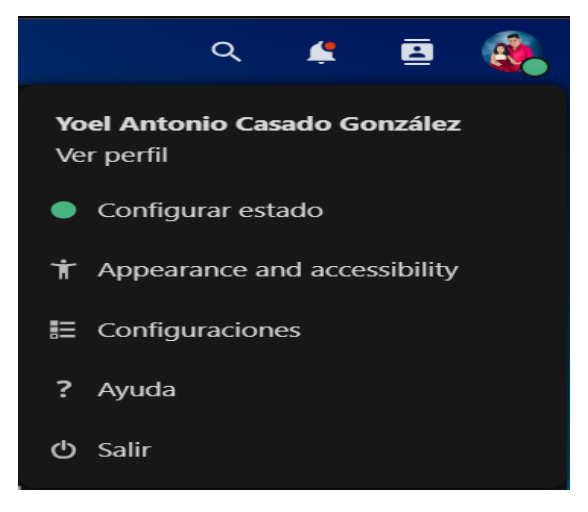

Figure 19Menu / Personal Settings

Choose Settings from the drop-down menu (See Figure 20).

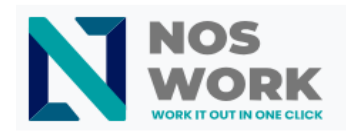

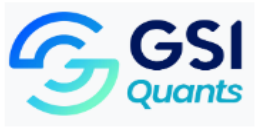

| AVANGENIO 🖿 🎈 🖾 4                     | Q 🖾 🛎 🖌 着 ≔ 🖪 🗸                                  |                                                                                                    | ۹ 🗳 🖪 🍓                                       |
|---------------------------------------|--------------------------------------------------|----------------------------------------------------------------------------------------------------|-----------------------------------------------|
| 1 Información Personal                | Protection of the                                |                                                                                                    |                                               |
| Seguridad                             |                                                  | Nombre completo ula versión versión versión de la versión de la versión | Correo electrónico 🔹 + Agregar                |
| Notificaciones                        |                                                  |                                                                                                    |                                               |
| < Compartiendo                        |                                                  |                                                                                                    |                                               |
| <b>†</b> Appearance and accessibility |                                                  | Número de teléfono                                                                                                    | Ubicación 🔒                                   |
| O Availability                        |                                                  | +5355054454                                                                                                    | Your location                                 |
| <b>D→</b> Flow                        |                                                  |                                                                                                    |                                               |
| of Privacidad                         | ping o jpg max. 20 MB                            |                                                                                                    |                                               |
| Data migration                        | Profile                                          | Idioma                                                                                                    | Región                                        |
| Configuraciones adicionales           | Enable Profile                                   | Español (Latin America)                                                                                                    | English (United States)                       |
|                                       | Yoel Antonio Casado<br>González                  | Ayuda a traducir                                                                                                    | 11/09/2023 18:03:13<br>Week starts on Domingo |
|                                       |                                                  | Sitio web 🔒                                                                                                    | Twitter 🔒                                     |
|                                       | <ul> <li>Edit your Profile visibility</li> </ul> | Tu sitio web                                                                                                    | Tu cuenta de Twitter                          |

Figure 20 Personal settings

The options listed on the personal settings page depend on the applications enabled by the administrator. Some of the features you will see include the following:

- ✓ Usage and available quota
- ✓ Manage your profile photo
- ✓ Full name (you can do this however you want, as it is separate from your Nextcloud login name, which is unique and cannot be changed)
- ✓ Email address
- ✓ List of your group memberships
- ✓ change your password
- ✓ Use two-factor authentication
- ✓ Setting your preferences
- ✓ Choose the language for your Nextcloud interface
- ✓ Links to mobile and desktop apps
- ✓ Manage your activity stream and notifications
- ✓ Default folder to save new documents
- ✓ Your Federated Sharing ID
- ✓ Links to share on social networks
- ✓ NextCloud version

## Note:

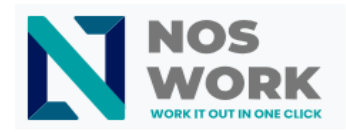

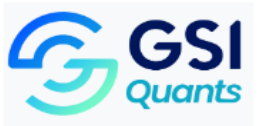

Options and settings available as configured by your administrators. If you can't change the password or display name in your personal settings, contact your administrator for help.

# 2.1.1 Storage quota

Your Nextcloud administrator has the option to set a storage quota for users. Look at the top of your personal page to see what your quota is and how much you've used (See Figure 2 1).

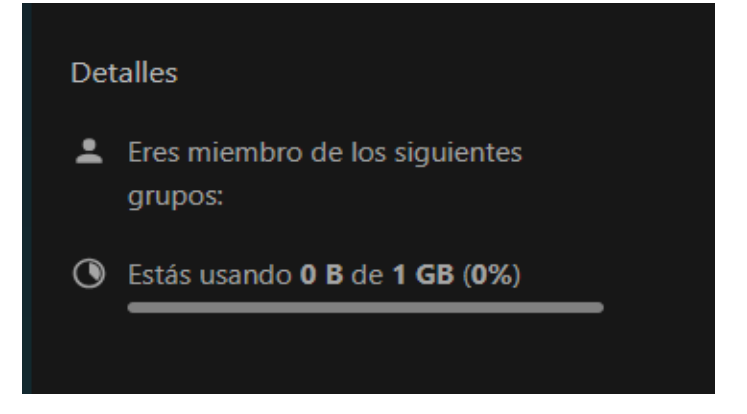

Figure 21 Storage quota

It may be helpful to understand how your fee is calculated.

Metadata (thumbnails, temporary files, cache, and encryption keys) take up approximately 10% of disk space, but are not counted in user quotas. Some apps store information in the database, such as the Calendar and Contacts apps. This data is excluded from your quota.

When other users share files with you, the shared files count toward the share's original owner's quota. When you share a folder and allow other users or groups to upload files to it, all uploaded and edited files count toward your quota. When you reshare shared files with yourself, the reshare still counts toward the share's original owner's quota.

Encrypted files are slightly larger than unencrypted files; The unencrypted size is calculated based on your quota.

Deleted files that are still in the trash do not count towards quotas. The trash is set at 50% of the quota. The age of deleted files is set to 30 days. When deleted files exceed 50% of the quota, the oldest files are deleted until the total is below 50%.

# 2.2 Use two-factor authentication

Two-factor authentication (2FA) is a way to protect your Nextcloud account from unauthorized access. It works by requiring two different "proofs" of your identity. For example, something you know (like a password) and something you have like a physical key. Typically, the first factor is a password you already have and the second can be a text message you receive or a code you generate on your phone

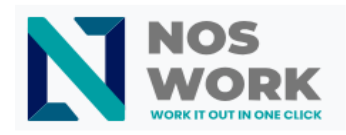

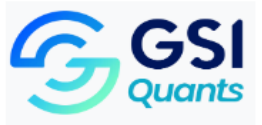

or other device (something you have). Nextcloud supports a variety of second factors and more can be added.

Once your administrator has enabled a two-factor authentication app, you can enable and configure it in Settings in your preferences. Below you can see how.

## 2.2.1 Set up two-factor authentication

In your Personal Settings, look for the Second Factor Authentication setting. In this example, it is TOTP, a time-based code supported by Google Authenticator (See <u>Figure 2.2</u>).

|                              |                                                                                                    | ٩  | ۰ | 8 | Y |
|------------------------------|----------------------------------------------------------------------------------------------------|----|---|---|---|
| L Información personal       | Verificación en dos pasos i                                                                                                    |    |   |   |   |
| Seguridad                    | Usa un segundo paso además de tu contraseña para incrementar la seguridad de tu cuenta.<br>Si utiliza aplicaciones de terceras partes para conectarse a Nextcloud, por favor compruebe que crea y configura una contraseña de app para cada una antes de activar el factor de autentificación de dos pasos | 5. |   |   |   |
| Notificaciones               | II TOTP (Authenticator app)                                                                                                    |    |   |   |   |
| < Compartir                  | Habilitar TOTP                                                                                                    |    |   |   |   |
| 🕇 Apariencia y accesibilidad | 🔒 Código de respaldo                                                                                                    |    |   |   |   |
| O Disponibilidad             | Generar códigos de respaldo                                                                                                    |    |   |   |   |
| <b>C→</b> Flujo              |                                                                                                    |    |   |   | _ |
| of Privacidad                | Autenticación sin contraseña                                                                                                    |    |   |   |   |
| Configuración adicional      | Configure su cuenta para autenticarla sin contraseña siguiendo el estándar FIDO2.                                                                                                    |    |   |   |   |
|                              | No hay dispositives configurados. Añadir dispositive WebAuthn                                                                                                    |    |   |   |   |
|                              | Dispositivos y sesiones<br>Clientes web, móviles y de escritorio actualmente conectados a tu cuenta.                                                                                                    |    |   |   |   |
|                              | Dispositivo Última actividad                                                                                                    |    |   |   |   |
|                              | Esta sesión hace un minuto                                                                                                    |    |   |   |   |
|                              | Nombre de la app Crear nueva contraseña de app                                                                                                    |    |   |   |   |

Figure 22Two-factor authentication configuration

You'll see your secret and a QR code that the TOTP app can scan on your phone (or other device). Depending on the app or tool, type the code or scan the QR and your device will display a login code that changes every 30 seconds.

# 2.2.2 Recovery codes in case you have lost your second factor

You should always generate backup codes for 2FA. If your second factor device is stolen or does not work, you will be able to use one of these codes to unlock your account. It effectively works as a second supporting factor. To get backup codes, go to your Personal Settings and look under Second Factor Authentication Settings. Choose Generate Backup Codes (See Figure 2 3).

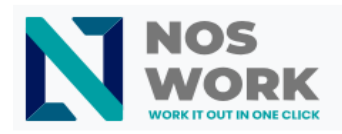

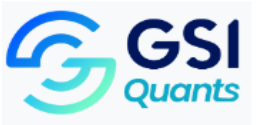

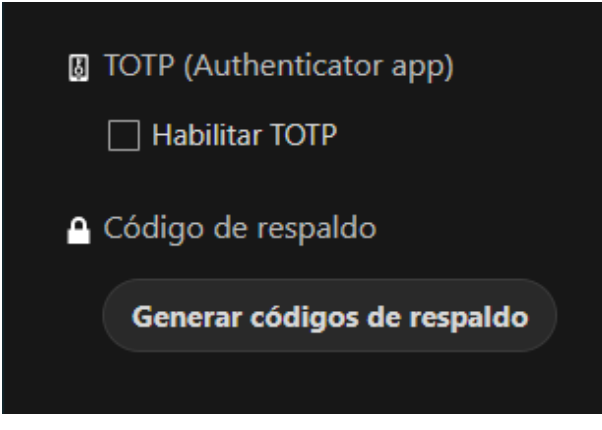

Figure 23 Backup/2FA Codes

You will then be presented with a list of single-use backup codes (See Figure 2 4).

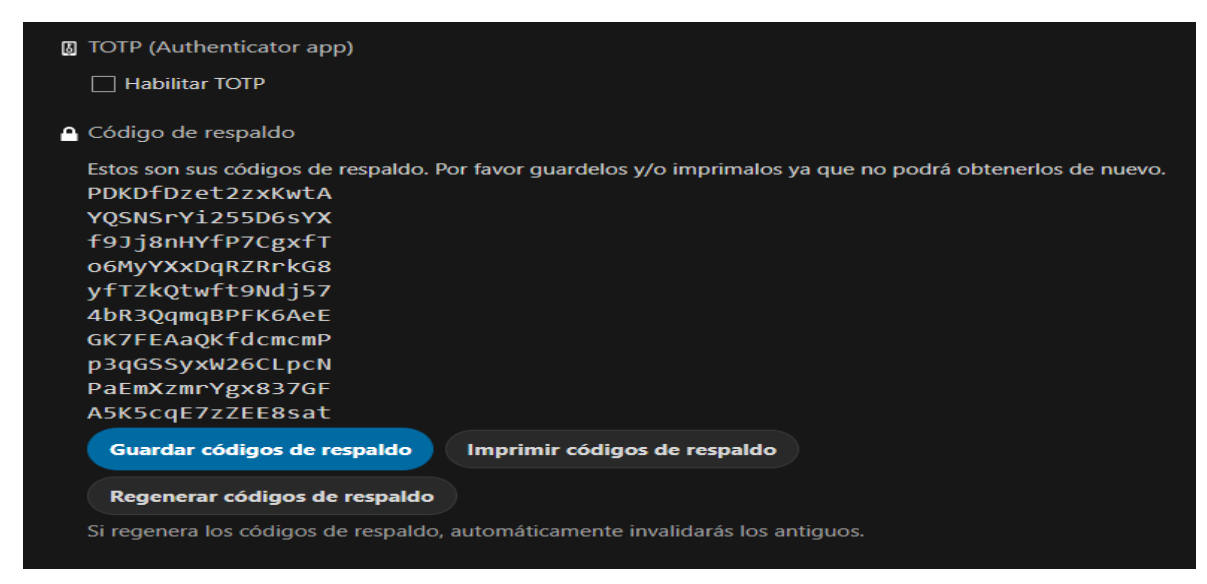

#### Figure 24List of backup codes

You should keep these codes in a safe place, somewhere where you can find them. Don't bundle them with your second factor, like your mobile phone, but make sure that if you lose one, you still have the other. Keeping them at home is probably the best thing to do.

## 2.2.3 Sign in with two-factor authentication

After you log out and need to log in again, you will see a request to enter the TOTP code in your browser. If you enable not only the TOTP factor but another, you will see a selection screen where you can choose the two-factor method for this login. Select TOTP (See Figure 2-5).

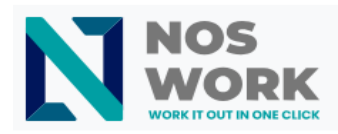

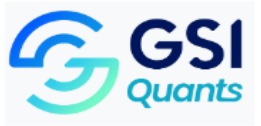

| Nos<br>Work                         |  |
|-------------------------------------|--|
| TOTP (Authenticator app)            |  |
|                                     |  |
| aplicación de lu dispositivo movil. |  |
| Código de autentificación           |  |
| Enviar                              |  |
| Usar codigo de respaido             |  |
| Cancelar inicio de sesión           |  |
|                                     |  |
|                                     |  |

Figure 25Login with 2FA verification

If the code was correct, you will be redirected to your Nextcloud account.

# 3 Group work software

Nextcloud groupware is a collection of applications that contains a Mail client (IMAP/POP3) and a

**Calendar** and **Contacts** server (CalDAV/CardDAV), with their respective web interfaces. (see Figure 2 <u>6</u>).

We complement these productivity tools with **Deck**, a project management tool that allows you to create Kanban-style task boards and share them with your team.

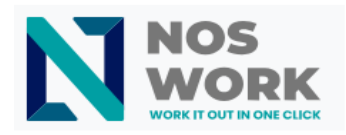

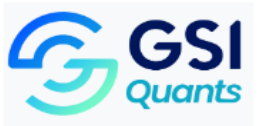

|        | 0.00                                    |               |                           |                     |                                            |                             |                                  | AO | Alvera Og  | borne    |  |
|--------|-----------------------------------------|---------------|---------------------------|---------------------|--------------------------------------------|-----------------------------|----------------------------------|----|------------|----------|--|
|        | <b>0⊖0</b> 0 <b>≥</b> 5 +               | 0 * 4 * *     | / = + =                   | : × m ♀             |                                            |                             |                                  |    |            |          |  |
|        | < Week 22 of 2023 >                     | Sun S/70/2025 | Non 5/28/2023             | Test 5/16/2023      | Wed \$/31/2023                             | Thu (/1/2003                | PH 6/2/20                        | AY | Alvie Yako | viev     |  |
|        | + Novrevent Today III                   |               |                           |                     |                                            | ADM ANY - TO AD ANY         |                                  |    |            |          |  |
|        | Personal Laws Grant                     | 910 AN        |                           |                     |                                            | Special with Least          |                                  | AG | Alyse Garr | etts     |  |
|        | <ul> <li>Molecura in Consuma</li> </ul> | 10:00 AM      |                           |                     | BAD AM - 215D AM<br>Salarame pelajant sync |                             |                                  |    | 1.05.500   |          |  |
|        | - Hokely In General                     | 17.00 AM      | TELEVAN - 12:00 Per       | LUCIAL DESCRIPTION  |                                            | Instant, contain            | 1.                               |    | 100103085  | 1920     |  |
|        | Ceck Personal                           |               | pain and configurate      | Company call        | 1132 Avr. 100 Rel                          | finish whitepaper for lates | 10-30 AM - 1 (4 PM               | AS | Amabel Sc  | orrie    |  |
|        | Depo text                               | 12:00 PM      | 2                         | -                   | Larch Insk                                 |                             | Note down milles<br>presentation |    |            |          |  |
|        | Deck Verifium coordina                  | 1500 FM       | LINEAR ADDRESS            |                     | 11104.10104                                | TOTING ARE PAR              | -                                | AR | Amalee Ri  | mer      |  |
| -      | 0                                       |               | Regular team meeting      |                     | Side presentation review                   | Party lines in the          | 1015010100000000                 |    |            |          |  |
| - 7    | Q 🚆 🍓                                   |               |                           | Company week travel |                                            |                             | Team Building Act                |    |            |          |  |
| _      |                                         |               |                           | anangements         |                                            |                             |                                  | AH | Amanda H   | tavenne  |  |
| = Sei  | arch in mailbox                         | ) <u>=</u> :  | And and a second          |                     |                                            |                             |                                  |    |            |          |  |
|        |                                         |               | Set deadlines for reports |                     | ESS Pol Dan Ma                             | (                           |                                  | AB | Amberly B  | lamfield |  |
|        |                                         |               |                           |                     | that of the results                        | ADDENNE ADDENNE TO          |                                  |    |            |          |  |
| ne     | ws@nextcloud.com                        | Jun 12        |                           | PIRCPIN-KRUPM       | -                                          | Software for the same       |                                  |    |            |          |  |
| 000    | Discover the Latest Inno                | ovations o    |                           | Bernally Party      |                                            | a                           |                                  |    |            |          |  |
| Go     | od morning, I am excite                 | d to shar     |                           |                     |                                            |                             |                                  |    |            |          |  |
|        |                                         |               |                           |                     |                                            |                             |                                  |    | _          |          |  |
| Ne Ne  | extcloud                                | May 25        |                           |                     |                                            |                             |                                  |    |            |          |  |
| COO En | hall address for Christine              | Schott ch     | Alex-                     | 10                  |                                            | 1                           | 1                                | _  |            |          |  |
|        |                                         |               |                           |                     |                                            |                             |                                  |    |            |          |  |

## Figure 26Groupware

Nextcloud Groupware offers easy-to-use webmail, calendars and contacts that help your team get things done faster and easier, integrated with Nextcloud Files.

- ✓ Easy access, anywhere
- ✓ Maximum security
- ✓ Deep integration

# 3.1 Using the Calendar app

The Nextcloud Calendar app works with other calendar apps so you can sync your Nextcloud calendars and events.

When you first access the Calendar app, a first default calendar will be created for you.

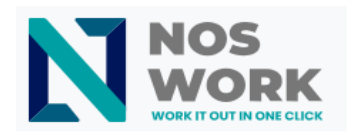

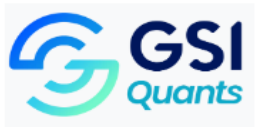

| <b>0)0</b> 0 🖿 4                  | ≅ | 4 (     | •                                       |                                        |                                    |                            |                              |                                               | ۹ 😃 🙈                                                      |
|-----------------------------------|---|---------|-----------------------------------------|----------------------------------------|------------------------------------|----------------------------|------------------------------|-----------------------------------------------|------------------------------------------------------------|
| 4 Week 44 of 2022                 | • | =       | Mon 31.10.2022                          | Tue 1.11.2022                          | Wed 2.11.2022                      | Thu 3.11.2022              | Fri 4.11.2022                | Sat 5.11.2022                                 | Sun 6.11.2022                                              |
| + New event Today                 |   | All day |                                         |                                        | Pierre's General Store Closed!     |                            |                              |                                               |                                                            |
| little                            |   | 06 Uhr  |                                         |                                        |                                    |                            | 06:00 - 06:30 - Morning Yopa |                                               |                                                            |
| Appointments                      | < | 07 Uhr  |                                         |                                        |                                    |                            |                              |                                               |                                                            |
| Personal                          | < | 08 Uhr  |                                         |                                        |                                    |                            |                              |                                               |                                                            |
| Public Events                     | S | 09 Uhr  |                                         | 09:00 - 09:30 - Workflow Discussion    |                                    |                            |                              |                                               | 09:00 - 14:00                                              |
| Work                              | < | 10 Uhr  |                                         | 10:00 - 11:00                          |                                    | 10:00 - 11:00              |                              |                                               | Beach Luau (Bring something     special for the optiluck!) |
| <ul> <li>Project (Bob)</li> </ul> | в |         |                                         | Vet                                    |                                    | Meeting with Alice and Bob |                              |                                               |                                                            |
| O Fenchurch Library               |   | 11 Uhr  |                                         |                                        |                                    |                            |                              |                                               |                                                            |
| + New calendar                    |   | 12 Uhr  | 12:00 - 13:00<br>Booking - Tim (Wizard) | 12:00 - 13:00<br>Booking - Arthur Dent | 12:00 - 14:00<br>Open Office Lunch |                            |                              | 12:00-13:00<br>Booking - Ni (Knights who say) |                                                            |
|                                   |   | 13 Uhr  |                                         |                                        |                                    |                            |                              |                                               |                                                            |
| Appointments                      | + | 14 Uhr  |                                         |                                        |                                    |                            |                              |                                               |                                                            |
| Have Lunch With Me                |   | 15 Uhr  |                                         |                                        |                                    |                            |                              |                                               |                                                            |
|                                   |   | 16 Uhr  |                                         | 16:00 - 22:00                          |                                    |                            | 16:00 - 17:00                |                                               |                                                            |
|                                   |   | 17 Uhr  |                                         | - Haller Hon                           |                                    |                            | E CAUNCH WITH 2100           |                                               |                                                            |
|                                   |   | 18 Uhr  |                                         |                                        |                                    |                            |                              |                                               |                                                            |
| Trash bin                         |   | 19 Uhr  |                                         |                                        |                                    |                            |                              |                                               |                                                            |
| Calendar settings                 |   | 20 Uhr  |                                         |                                        |                                    |                            |                              |                                               |                                                            |
|                                   | - |         |                                         |                                        |                                    |                            |                              |                                               |                                                            |

Figure 27Calendar

# 3.1.1 Manage your calendars

## 3.1.1.1 Create a new calendar

If you plan to create a new calendar without first transferring data from your old calendar, you should create a new calendar (See <u>Figure 2-8</u>).

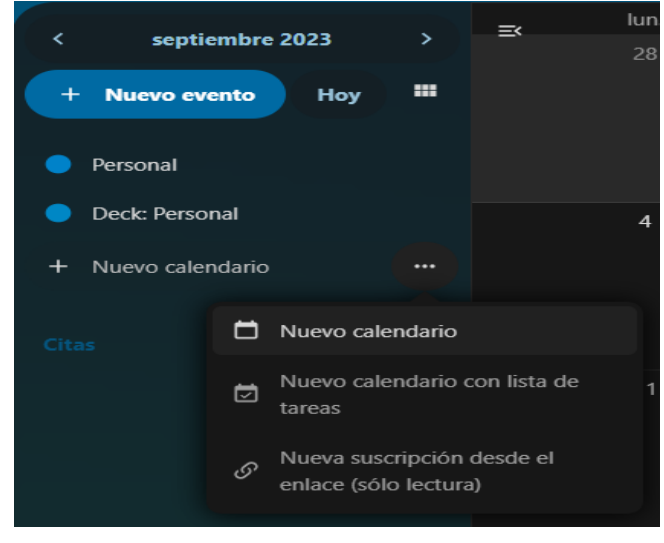

Figure 28New calendar

- ✓ Press + New calendar in the left sidebar.
- ✓ Enter the name for your new calendar, for example "Work," "Home," or "Marketing Planning."

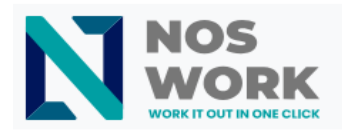

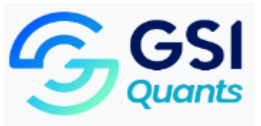

✓ After pressing the button, your new calendar is created and you can sync between your devices, add new events and share with your friends and colleagues.

# 3.1.1.2 Import a calendar

If you want to transfer your calendar and its respective events to your Nextcloud instance, importing it is the best way to do it (See Figure 29).

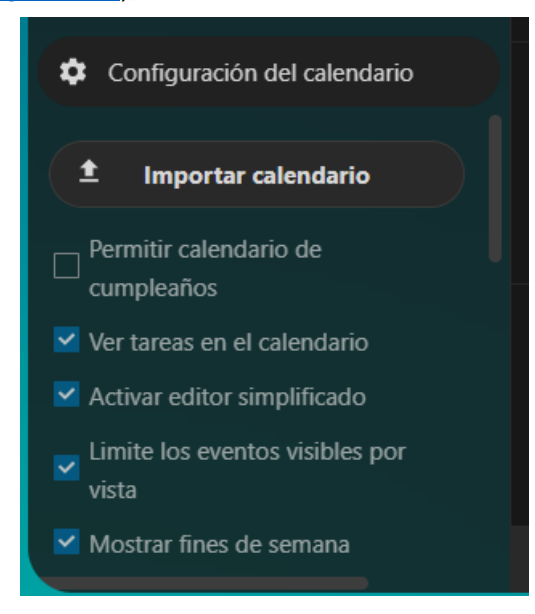

Figure 29Import calendar

- 1. Press the settings icon called Settings & matter in the lower left corner.
- After clicking + Matter Calendar , you can select one or more calendar files on your device to upload.
- 3. The upload may take a while, and depends on how big the calendar to import is.

#### Note:

The Nextcloud Calendar application only supports files compatible with iCalendar .ics, defined in RFC 5545.

# 3.1.1.3 Edit, Export or Delete a Calendar

Sometimes you may want to change the color or name of an imported or previously created calendar. You may also want to export it to your local hard drive or delete it forever (See Figure 30).

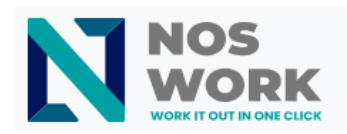

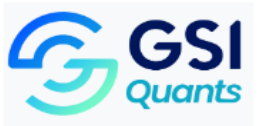

|                      | mar. | mié.                            | jue.              |   |
|----------------------|------|---------------------------------|-------------------|---|
| < septiembre 2023 >  |      |                                 |                   |   |
| + Nuevo evento Hoy 🇰 |      |                                 |                   |   |
|                      |      |                                 |                   |   |
|                      |      |                                 |                   |   |
|                      |      |                                 |                   |   |
|                      |      | lan dania                       |                   | × |
|                      |      | : Personal opiar enlace privado | Exportar Eliminar |   |
|                      |      |                                 |                   |   |

Figure 30Edit/Export/Delete calendar

- ✓ Press the three-dot menu of the corresponding calendar.
- ✓ Click Edit Name, Copy Private Link, Export, or Delete.

# 3.1.1.4 Share calendar

You may want to share your calendar with other users or groups. Calendars can be shared with write or read-only permissions. When you share a calendar with write permission, the users you share it with will be able to create new events on the calendar, as well as edit and delete existing events.

## Note:

Shared calendars cannot be accepted or rejected. If you want to stop having a calendar that someone has shared with you, you can tap the 3 dot menu next to the calendar in the calendar list and tap "Stop sharing with me." Calendars shared with a group cannot be unshared by each individual.

## 3.1.1.5 Publish a calendar

Calendars can be published using a public link to make them visible (in read-only mode) to external users. You can create a public link by using the share menu for a calendar and clicking "+" next to "Share link." Once you've created it, you can copy the public link to your clipboard or send it by mail. There is also an "embed code" that generates an HTML iframe to embed your calendar on public pages. Multiple calendars can be shared together by adding their unique identifier to the end of an embed link. Individual identifiers can be found at the end of each public link to a calendar. The full address will look like

https://cloud.example.com/index.php/apps/calendar/embed/<token1>-<token2>-<token3>

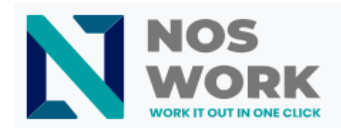

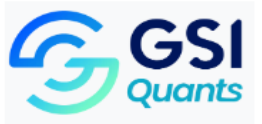

## 3.1.1.6 Subscribe to a calendar

You can subscribe to iCal calendars directly from your Nextcloud. By supporting the interoperable standard (RFC 5545) we have made Nextcloud Calendar compatible with Google Calendar, Apple iCloud and many other calendar servers with which you can exchange calendars, including subscription links to calendars published on other Nextcloud instances, as described previously.

- ✓ Click on + New calendar in left sidebar
- ✓ Click on + New subscription from link (only reading)
- ✓ Type or paste the link of the shared calendar you want to subscribe to.

Filled. The calendars you subscribe to will be updated regularly .

# Note:

Subscriptions are refreshed every week by default. Your administrator may have changed this setting.

#### 3.1.2 Manage events

#### 3.2.2.1 Create a new event

Events can be created with a click in the area where it is scheduled. In the day and week view of the calendar you can click and drag on the time area in which the event will take place (See Figure 31).

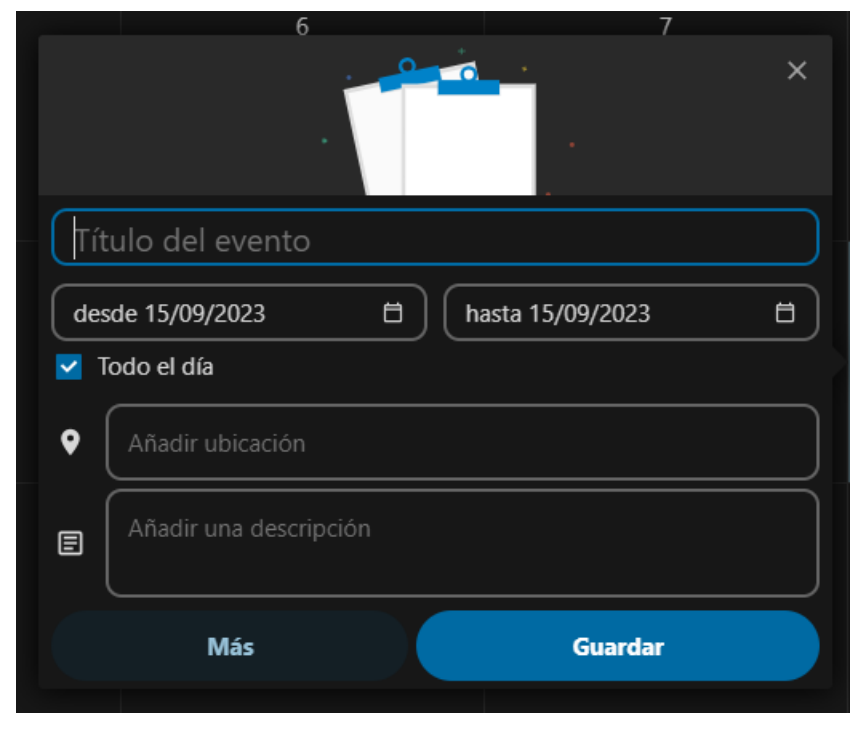

Figure 31Create event

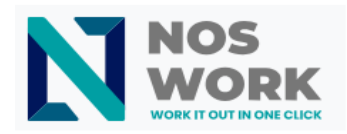

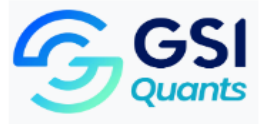

The monthly view requires just one click in the corresponding day area.

Next, you can type the name of the event (for example, **Meeting with Lucas**), choose the calendar it corresponds to (**Personal**, **Work**), check and modify the time slot, or mark the event as lasting all day. Optionally, you can specify a location and/or description.

If you want to edit advanced aspects such as **Attendants** or **Reminders**, or set the event to repeat, press the More button to open the advanced editor on the side.

Note:

Enable simplified editor setting in the Settings & import section of the application.

Clicking the blue Save button will create the event.

# 3.2.1.4 Edit, duplicate or delete an event

If you want to edit, duplicate, or delete a specific event, you must first click on the event. After this, you can reset all the event details and open the advanced editor in the sidebar by clicking

More (See Figure 3 2).

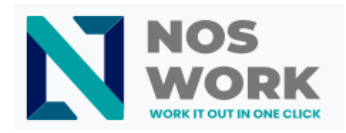

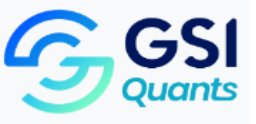

|      |                                        | ×           |
|------|----------------------------------------|-------------|
| Eve  | ento para eliminar o exporta           | r           |
| hace | 14 horas                               |             |
| des  | sde 15/09/2023 📋 🗍 hasta 1             | 5/09/2023 🗄 |
| 🗹 Т  | Todo el día                            |             |
|      |                                        | Pagurage    |
|      | Asistenites                            | Recuisos    |
| •    | Añadir ubicación                       |             |
| E    | Añadir una descripción                 |             |
| ~    | Confirmado                             | i           |
| 0    | Al compartir, mostrar el evento comple | eto i       |
| Ê    | Ocupado                                | i           |
| ۲    | Buscar o añadir categorías             | i           |
| ø    |                                        |             |
|      | Actualizar                             |             |

#### Figure 32Advanced Edit

Clicking the Update button will save the changes made to the event. To cancel these changes, press

the close button in the upper right corner of the pop-up window or sidebar.

If you open the sidebar view and tap the three-dot menu next to the event name, you'll see options to export the event to an .ics file or delete the event from your calendar (See Figure 3.3.).

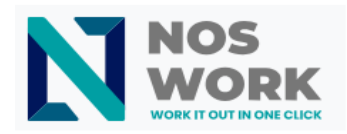

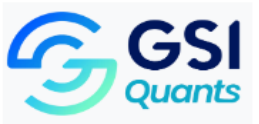

| <b>±</b> | Exportar |
|----------|----------|
|          |          |
| -<br>-   | Duplicar |
| Ē        | Eliminar |
|          | Even     |
|          |          |
|          |          |
|          |          |
|          |          |

Figure 33Delete/Export event

## Trick

If you delete events, they will go to your trash . From there you can restore accidentally deleted events.

You can also export, duplicate or delete an event from the basic editor.

# 3.2.1.5 Invite attendees to an event

It is possible to add attendees to an event and notify them directly. They will receive an email invitation in which they can confirm or cancel their invitation to the event. Attendees can be other users in your Nextcloud instance (See Figure 3 4), contacts from your calendar, and email addresses. You can also manually adjust the participation level for each attendee, or disable email confirmation for individual attendees.

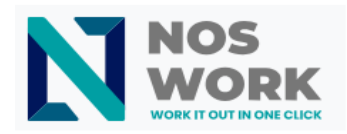

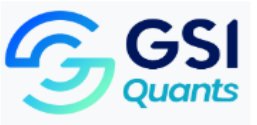

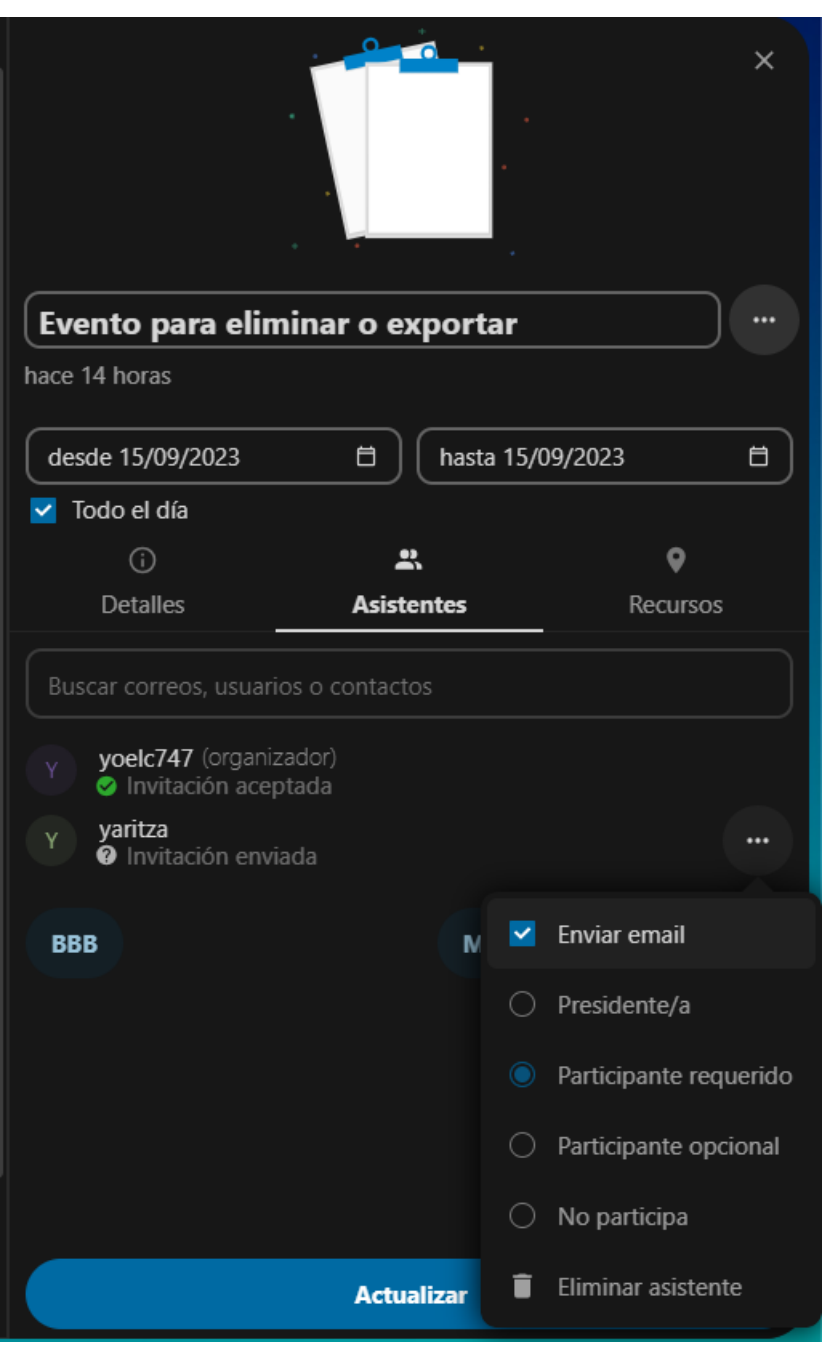

#### Figure 34Invite attendees

#### Trick

By adding other Nextcloud users as attendees to an event, you can see if they are free or busy, if available, helping you determine the best time for your event. To let others know when you are available, you can adjust your work hours. Only users of your Nextcloud instance will be able to check if it is free or busy.

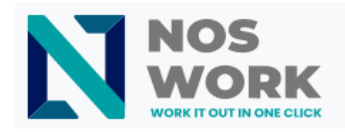

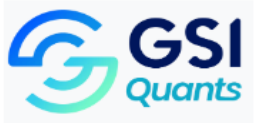

# Attention

Only the calendar owner can send invitations. Users with whom it was shared cannot do so, even if they can modify the calendar the event is on.

#### Attention

The server administrator must configure the email server in the Basic Settings tab, since this email will be used to send invitations.

## 3.2.1.6 Assign rooms and resources to a event

Similar to attendees, you can add rooms and resources to your events. The system will ensure that each room and resource is reserved without conflict. The first time a user adds a room or resource to an event, it will show as accepted. Any other overlapping events will show the room or event as rejected.

#### Note

Rooms and resources are not managed by Nextcloud and the Calendar app will not allow you to add or modify a resource. Your administrator must install and possibly configure resource managers before you can use them as a user.

#### 3.2.1.7 Add attachments to events

You can import attachments to your events either by uploading them or adding them from files (See Figure 3-5).
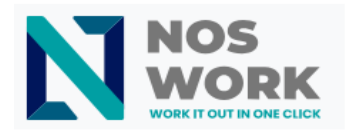

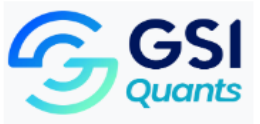

|    | (j<br>Detalles                | Asistentes         | ♥<br>Recursos           |
|----|-------------------------------|--------------------|-------------------------|
| Ŷ  | Añadir ubicación              |                    |                         |
| ₿  | Añadir una descripcio         | ón                 |                         |
| ~  | Confirmado                    |                    | i                       |
| 0  | Al compartir, mostrar         | r el evento comple | to i                    |
| Ê  | Ocupado                       |                    | i                       |
| ٠  | Buscar o añadir cate <u>c</u> | jorías             | i                       |
| ð  |                               |                    |                         |
| Ļ  | + Añadir recordatorio         | D                  |                         |
| ţţ | No recurrente                 |                    | /                       |
| O  | Sin adjuntos                  |                    | +                       |
|    |                               |                    | Añadir desde Archivos   |
|    |                               | 1<br>Actualizar    | Subir desde dispositivo |

#### Figure 35Add attachments

# Note

Attachments can be added while creating new events or editing existing ones. New files that are uploaded will be saved to default files in the calendar folder of the root folder.

You can change the attachments folder by navigating to <u>Settings of calendar</u> in the lower left corner and changing <u>location default of the attached</u> (See <u>Figure 3.6.</u>).

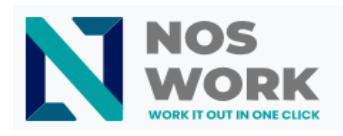

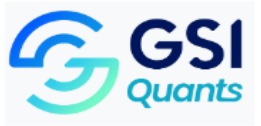

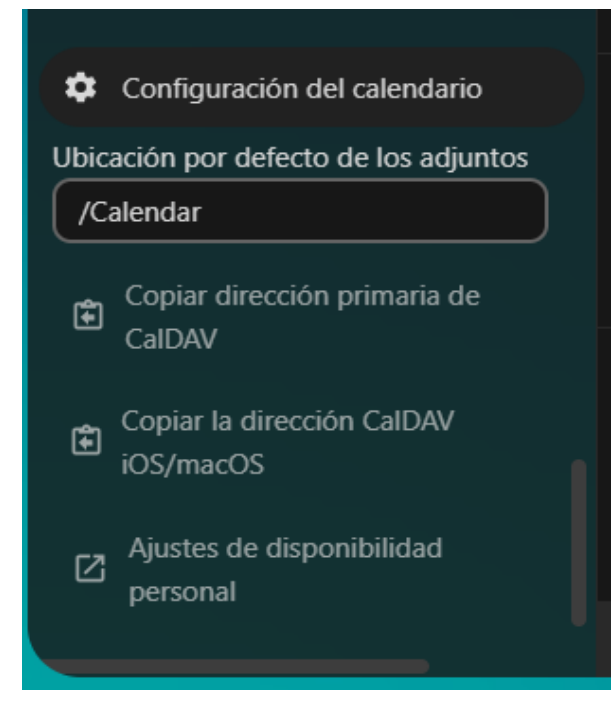

Figure 36Attachment Location

# 3.2.1.8 Set reminders

You can set reminders to receive a notification before an event starts. The following notification methods are currently available:

- Email notification
- Notification via Nextcloud

Reminders can be set with a time interval relative to the event or on a specific date (See Figure 37).

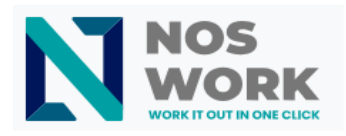

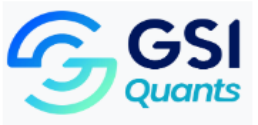

|   | ()<br>Detalles                | Asistentes           | <b>♀</b><br>Recursos |
|---|-------------------------------|----------------------|----------------------|
| Ŷ | Añadir ubicación              |                      |                      |
| E | Añadir una descripcio         | ón                   |                      |
| ~ | Confirmado                    |                      | i                    |
| 0 | Al compartir, mostra          | r el evento completo |                      |
| Ô | Ocupado                       |                      |                      |
| ۰ | Buscar o añadir cate <u>o</u> | gorías               |                      |
| ð |                               |                      |                      |
| ۵ | 1 día antes del evento        | , a las 9:00         |                      |
|   | + Añadir recordatorio         | 0                    |                      |
| t | No recurrente                 |                      | 1                    |
| Q | Sin adjuntos                  |                      | +                    |

#### Figure 37 Reminders

#### Note

Only the calendar owner and users with whom the calendar has been shared with write permissions will receive notifications. If you are not receiving notifications but think you should, your administrator may have disabled this feature on your server.

#### Note

If you sync your calendar with mobile devices or other third-party clients, you may see notifications there as well.

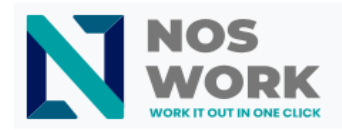

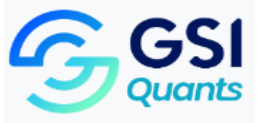

# 3.2.1.9 Add recurring events

An event can be marked as "recurring," so it can repeat every day, week, month, or year. There are configurable rules to mark the day of the week on which the event occurs and more complex rules, such as "the fourth Wednesday of each month" (See Figure 3.8.).

You can also set a deadline for event replays.

| t 1                  | /lensualme       | ente en día i | 23 hasta 3 | 0/09/2023 |     | ~  |   |
|----------------------|------------------|---------------|------------|-----------|-----|----|---|
| Repetir              | cada             |               | 1          |           | mes |    |   |
|                      | Por día del      | mes           |            |           |     |    |   |
| 1                    | 2                | 3             | 4          | 5         | 6   | 7  |   |
| 8                    | 9                | 10            | 11         | 12        | 13  | 14 |   |
| 15                   | 16               | 17            | 18         | 19        | 20  | 21 |   |
| 22                   | 23               | 24            | 25         | 26        | 27  | 28 |   |
| 29                   | 30               | 31            |            |           |     |    |   |
| 0 1                  | E <b>n el</b> pr | imero         |            | Lune      |     |    |   |
| Finaliza<br>repetici | ión              | en fecha      | 3          | 0/09/2023 |     | 8  |   |
| 0 s                  | in adjunto       | s             |            |           |     | +  |   |
|                      |                  |               | Guard      | ar        |     |    | J |

Figure 38 Recurring events

# 3.2.1.10 Paper bin

If you delete events, tasks, or a calendar in Calendar, your data is not lost forever. These elements are accumulated in a *trash can* (See Figure 3.9.). This gives you an opportunity to undo the deletion. After

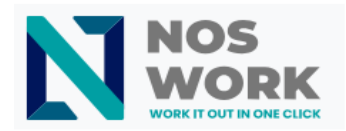

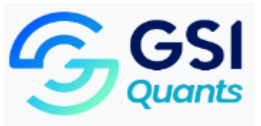

a period of time that defaults to 30 days (your administrator may have changed this setting), these items will be permanently deleted. You can also delete items permanently at any time, if you wish.

| Papelera                                                                     |                                               |           | × |
|------------------------------------------------------------------------------|-----------------------------------------------|-----------|---|
| Nombre                                                                       | Eliminado                                     |           |   |
| <ul> <li>Otro evento</li> <li>Personal · 15 de septiembre de 2023</li> </ul> | hace unos segundos                            | Restaurar |   |
| Los elementos en la papelera                                                 | a de reciclaje se eliminan después de 30 días |           |   |
|                                                                              | faciar papelera                               |           |   |
|                                                                              |                                               |           |   |

#### Figure 39Trash

Empty button Trash will delete all the contents of the trash in one step.

#### Trick

The Trash is only available in the Calendar app. Any connected application, for example desktop or mobile, will not be able to see the contents of the trash. However, events, tasks, and calendars that you delete from other connected apps will also end up in the trash.

# 3.1.3 Respond to invitations

You can respond directly to invitations from the app. Tap an event and select your participation status. You can respond to an invitation by accepting it, rejecting it, or tentatively accepting it (see <u>Figure 40</u>).

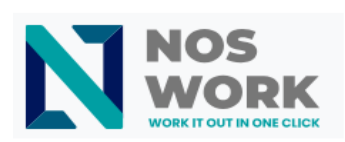

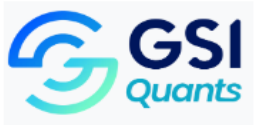

|      | · _ · ×                                                            |                       |
|------|--------------------------------------------------------------------|-----------------------|
|      |                                                                    | 6                     |
| sV   |                                                                    | 16:00 NosWork - Daily |
| No   | sWork - Daily                                                      |                       |
| fror | n 13/09/2023 at 10:00                                              |                       |
| T 🔲  | odo el día                                                         | 13                    |
| •    | Add a location                                                     | 10:00 NosWork - Daily |
| E    | https://workspaces.avangenio.com/apps/bbb/b/nD9LGCPFL7x<br>BHg8w_2 |                       |
|      | Aceptar Rechazar Tentativo                                         | 20                    |
|      | Más Actualizar                                                     |                       |

Figure 40Respond to invitations

You can also reply to an invitation from the sidebar (See Figure 41).

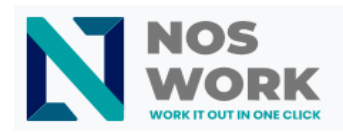

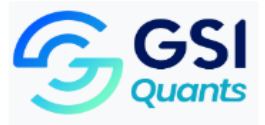

|     |                     |              |             | × |
|-----|---------------------|--------------|-------------|---|
| Wo  | orkflow Discussion  |              |             |   |
| day | 's ago              |              |             |   |
| •   | Personal            |              |             |   |
| fro | m 01.11.2022 at 09: | to 01.11.20  | 22 at 09:30 | • |
| - A | All day             |              |             |   |
|     | Accept              | Declin       | ne          | 2 |
|     | )<br>Details        | Attendees    | Resources   |   |
| •   | Add a location      |              |             |   |
| Ð   | Add a description   |              |             |   |
| /   | Confirmed           |              |             | i |
| 0   | When shared sho     | w full event |             | i |
| -   | Busy                |              |             | i |
|     |                     |              |             |   |

#### Figure 41 Reply Invitation/Side Panel

# 3.1.4 Availability (Working hours)

Your general availability, regardless of the events you have scheduled, can be configured in the Nextcloud groupware settings. These settings will be reflected in the available-busy view when **you schedule a meeting with other people** in Calendar. Some connected clients such as Thunderbird will also display this data (see Figure 4.2.).

| N | Nork 🖿 🖼 4                 |                                                                                                    |
|---|----------------------------|----------------------------------------------------------------------------------------------------|
| • | . Información personal     | Disponibilidad                                                                                                    |
| • | Seguridad                  | Si configura su horario de trabajo, otros usuarios verán cuándo está fuera de la oficina cuando planifiquen una reunión.         |
| • | Notificaciones             |                                                                                                    |
| < | Compartir                  | Zona horaria: America - Havana V                                                                                                 |
| Ť | Apariencia y accesibilidad | Lunes No se han establecido horas de funcionamiento +                                                                            |
| G | Disponibilidad             | Martes No se han establicido horas de funcionamiento +                                                                           |
| 0 | • Flujo                    | Miércoles No se han establecido horas de funcionamiento +                                                                        |
| ď | <sup>4</sup> Privacidad    | Jueves No se han establecido horas de funcionamiento +                                                                           |
| ¢ | Configuración adicional    | Viernes No se han establicido horas de funcionamiento +                                                                          |
|   |                            | Súbado No se han establecido horas de funcionamiento +                                                                           |
|   |                            | Domingo No se han establecido horas de funcionamiento +                                                                          |
|   |                            | Cambiar automáticamente el estado del usuario a "No molestar" cuando no esté disponible para silenciar todas las notificaciones. |

Figure 42Availability

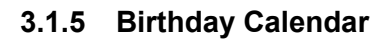

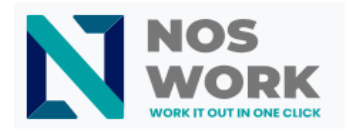

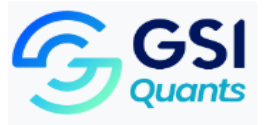

The birthday calendar is an automatically generated calendar, which compiles the birthdays of the contacts in your address book. The only way to edit this calendar is to indicate the birthday of your contacts. It is not possible to make changes to this calendar from the calendar application.

# Note

If you don't see the birthday calendar, your administrator may have disabled it for your server.

# 3.1.6 Appointments

Starting with version 3 of Calendar, the application can generate appointment slots, which other users can reserve, even if they do not have a Nextcloud account. Appointments offer granular control over when you'll be available to meet. This can eliminate the need to exchange emails to agree on a day and time.

In this section we will use the term *organizer* for the person who owns the calendar who configures the appointment slots. The *assistant* is the person who reserves one of these slots.

# 3.1.6.3 Create an appointment setting

As an appointment organizer, log in through the Calendar web interface. In the left sidebar you will find an appointments section (See Figure 4.3.), where you can open a dialog to create a new one.

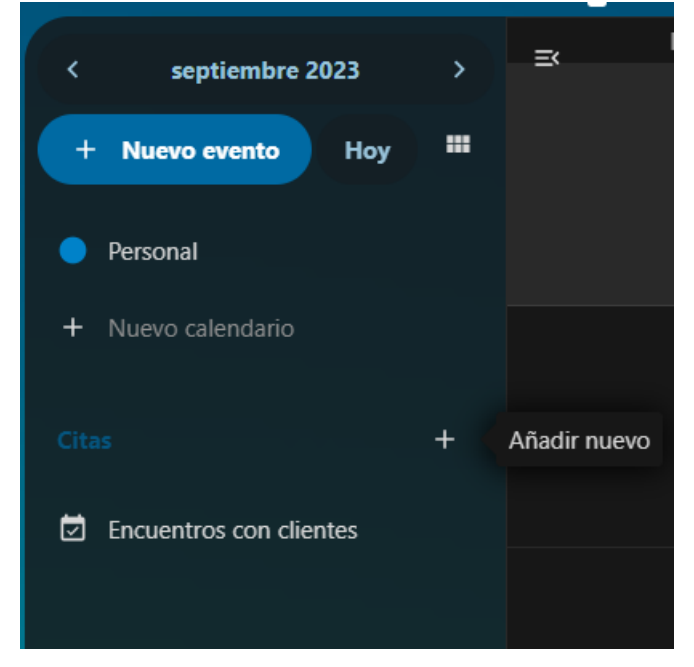

#### Figure 43New appointment

One of the basic information of any appointment is a title describing what the appointment is about (e.g. "Personal call with...", when an organizer wants to offer colleagues a personal call), where the appointment will take place and a more detailed description of what it will be about (See Figure 4.4.).

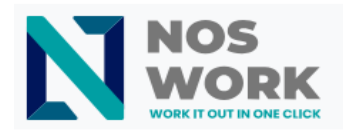

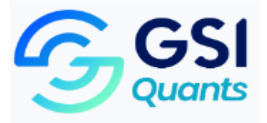

#### 3.1.6.4 Edit quote

The duration of an appointment can be chosen from a predefined list. You can then select the desired increment. The increment is the rate at which different spaces will become available. For example, you can have one-hour slots, but you provide them in 30-minute increments so that an assistant can schedule at 9:00 am, but also at 9:30 am. Optional location and description information give attendees a little more context. Each scheduled appointment will be written on one of your calendars, so you can choose which one it should be on. Appointments can be "public" or "private." Public appointments can be discovered through a Nextcloud user's public profile page. Private appointments will only be accessible by people who receive their secret URL.

| Encuentros con clientes |                                                    |
|-------------------------|----------------------------------------------------|
| Jbicación               |                                                    |
|                         |                                                    |
| Descripción             |                                                    |
|                         |                                                    |
|                         |                                                    |
| Calendario              | Visibilidad                                        |
| • Personal              | Privado - solamente accesible vía enlace secreto 👻 |
|                         | Incrementos                                        |
| Duración                |                                                    |
| Duración<br>5 minutos   |                                                    |

#### Figure 44Edit an appointment

#### Note

Only spaces that do not conflict with existing events on your calendar will be shown to attendees.

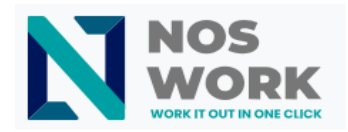

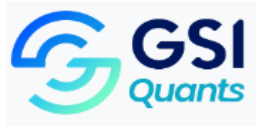

The organizer of an appointment can specify the days and times of the week in which it is possible to reserve a slot (See Figure 4.5.). You can mark working hours as available, but also any other custom schedule.

| Elegir rangos | de tier | mpo   | para pei  | rmitir ci | tas |   |   |
|---------------|---------|-------|-----------|-----------|-----|---|---|
| Lunes         | 9:00    | O     | para      | 17:00     | O   | Ť | + |
| Martes        | 9:00    | Ø     | para      | 17:00     | 0   | Ť | + |
| Miércoles     | 9:00    | Q     | para      | 17:00     | ©   | Ť | + |
| Jueves        | 9:00    | O     | para      | 17:00     | 0   | Ť | + |
| Viernes       | 9:00    | O     | para      | 17:00     | 0   | Ť | + |
| Sábado        | No hay  | tiemp | oo fijado |           |     |   | + |
| Domingo       | No hay  | tiemp | oo fijado |           |     |   | + |

#### Figure 45Time ranges

Some appointments require time to prepare. p. e.g. when you have to be at an event and need to make the time to drive to it. The organizer can decide whether to select a duration of time that must be free. Only spaces that do not conflict with other events will be available during the preparation time. Additionally, there is the option to select a time after each appointment that you must be free. To prevent an assistant from scheduling in a very short window of time before the appointment, it is possible to configure how soon the next appointment can be scheduled. Setting a maximum number of slots per day can limit how many appointments attendees can schedule (See Figure 4-6).

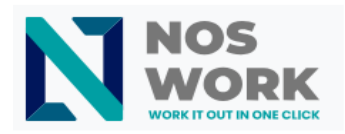

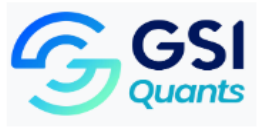

| 0 minutos                                                          | • O minutos •                    |
|--------------------------------------------------------------------|----------------------------------|
| Restricciones de planificación                                     |                                  |
| Intervalo de tiempo mínimo antes del siguiente hueco<br>disponible | Cantidad de huecos máxima al día |
| 5 minutos                                                          |                                  |
| Limitar con cuánto adelanto se puede pedir una cita                |                                  |
| 2 meses                                                            | •                                |
|                                                                    |                                  |
| Actualizar                                                         |                                  |

#### Figure 46Times Before/After

The set appointment will then be listed in the left sidebar. Using the three dot menu, you can see a preview of the appointment. You can copy the link to the appointment and share it with your target attendees, or allow them to discover your public appointment by navigating to the profile page. You can also edit or delete the appointment settings (See Figure 4 7).

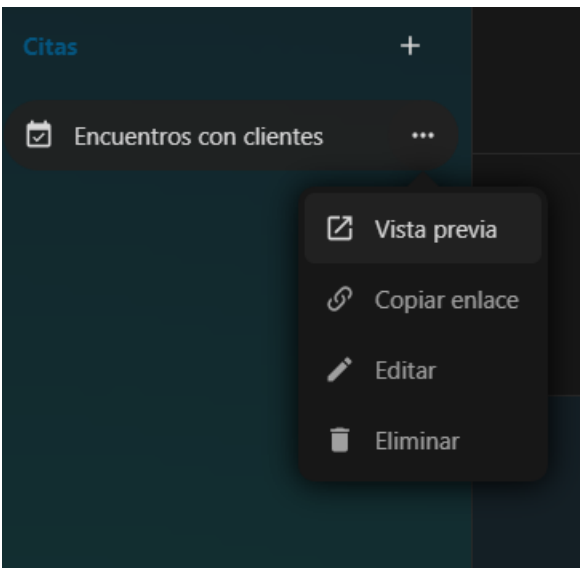

#### Figure 47 Appointment Options

#### 3.1.6.5 Book an appointment

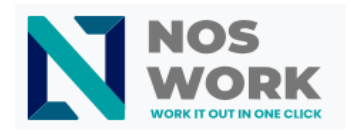

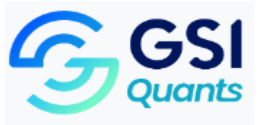

The booking page shows attendees the title, location, description, and duration of an appointment (See Figure 4.8.). Selecting a specific day will display a list of possible start times. If days are selected where there are no spaces available or when the reservation limit has been reached, the list may be empty.

|                         | Seleccionar fecha | Seleccionar hora |
|-------------------------|-------------------|------------------|
|                         | 2023-09-18        | 16:15 - 16:20    |
|                         | America - Havana  | 16:30 - 16:35    |
| yoelc                   |                   | 16:45 - 16:50    |
| Encuentros con clientes |                   |                  |
|                         |                   |                  |

#### Figure 48Appointment preview

To schedule an appointment, Users must enter a name and email address. They can also optionally enter a comment (See Figure 4 9).

|                                                   | Seleccionar fecha Seleccionar hora                                                                                                    |
|---------------------------------------------------|----------------------------------------------------------------------------------------------------|
| я ү                                               | X<br>Tu nombre<br>yoelc<br>Tu dirección de correo<br>casadogonzalezy@gmail.com                                                                                                    |
| yoelc<br>Encuentros con clientes<br>15:15 - 15:20 | Por favor, comparte algo que ayude a preparar<br>nuestra reunión<br>Hola Yaritza<br>Me estaba preguintando si podiamos tener nuestra<br>reunion de negocios enla fecha que le señalol.<br>Me gustaria discutir todo los temas referentes la<br>nuevo proyecto de desarrollo. |
|                                                   | Reservar la cita                                                                                                    |

#### Figure 49Schedule an appointment

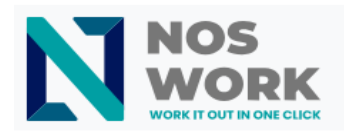

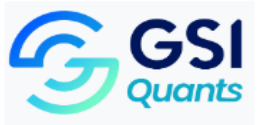

When scheduling is successful, a confirmation dialog will be displayed to the attendee (See Figure 50).

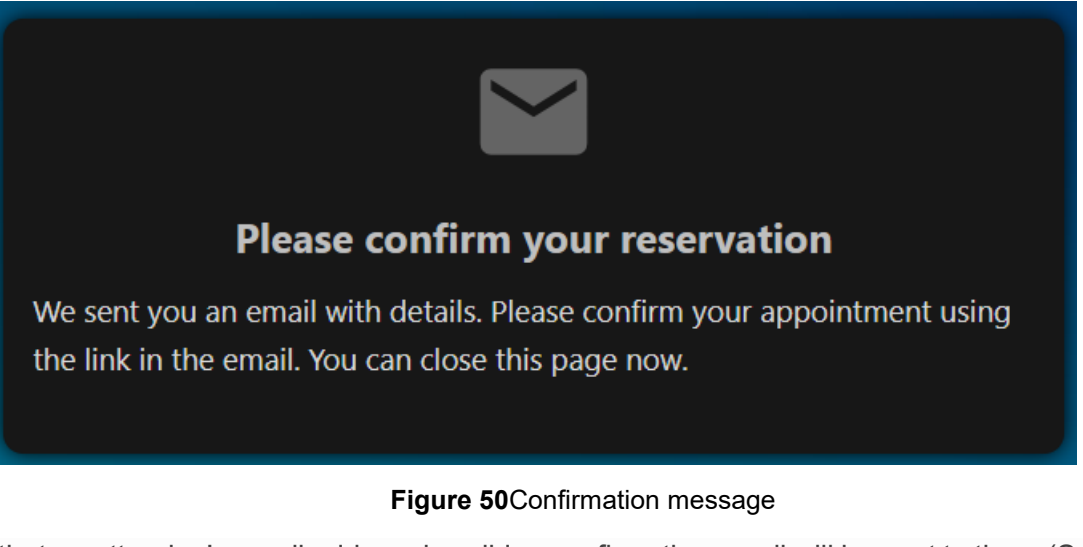

To verify that an attendee's email address is valid, a confirmation email will be sent to them (See Figure 51).

# Dear Yoel Antonio Casado González, please confirm your booking

Confirmar

- Appointment with: Yoel Antonio Casado González
- Appointment for: Yoel Antonio Casado González
- *Date:* 21 de septiembre de 2023, 9:45
- Comment: Para agendar una cita, Los usuarios deben introducir un nombre y dirección de correo electrónico. También pueden introducir un comentario de manera opcional.

This confirmation link expires in 24 hours.

If you wish to cancel the appointment after all, please contact your organizer by replying to this email or by visiting their profile page.

Figure 51Confirmation email

#### **USER MANUAL - NOSWORK**

Calle 31 # 604 e/ 6 and 8, Almendares Building. Beach, Havana

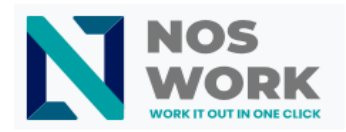

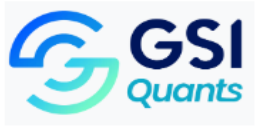

The appointment schedule will only be accepted after the attendee clicks on the confirmation link received via email and this confirmation will be forwarded to the organizer.

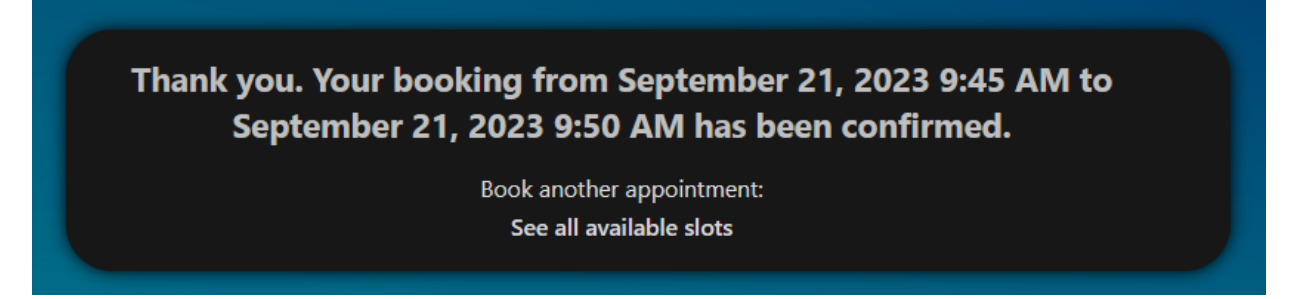

Figure 52 Appointment confirmation notification

The attendee will then receive another email confirming their appointment details.

Dear Yoel Antonio Casado González, Yoel Antonio Casado González (yoel.antonio@avangenio.com) booked an appointment with you.

- Appointment with: Yoel Antonio Casado González (yoel.antonio@avangenio.com)
- Appointment for: Yoel Antonio Casado González
- *Date:* 21 de septiembre de 2023, 9:45
- Comment: Para agendar una cita, Los usuarios deben introducir un nombre y dirección de correo electrónico. También pueden introducir un comentario de manera opcional.

#### Figure 53Acceptance Confirmation Email

#### Note

If a space has not been confirmed, it will be shown as available. Until then, the time slot could be scheduled by another user who confirms their schedule beforehand. The system will detect the conflict and offer you to choose a different time slot.

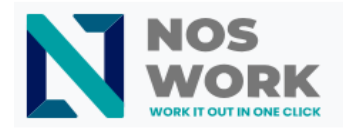

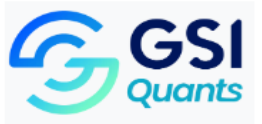

# 3.1.6.6 Manage the booked appointment

Once scheduling is completed, the organizer will find an event on their calendar with the details of the appointment and the attendee (See Figure 5 4).

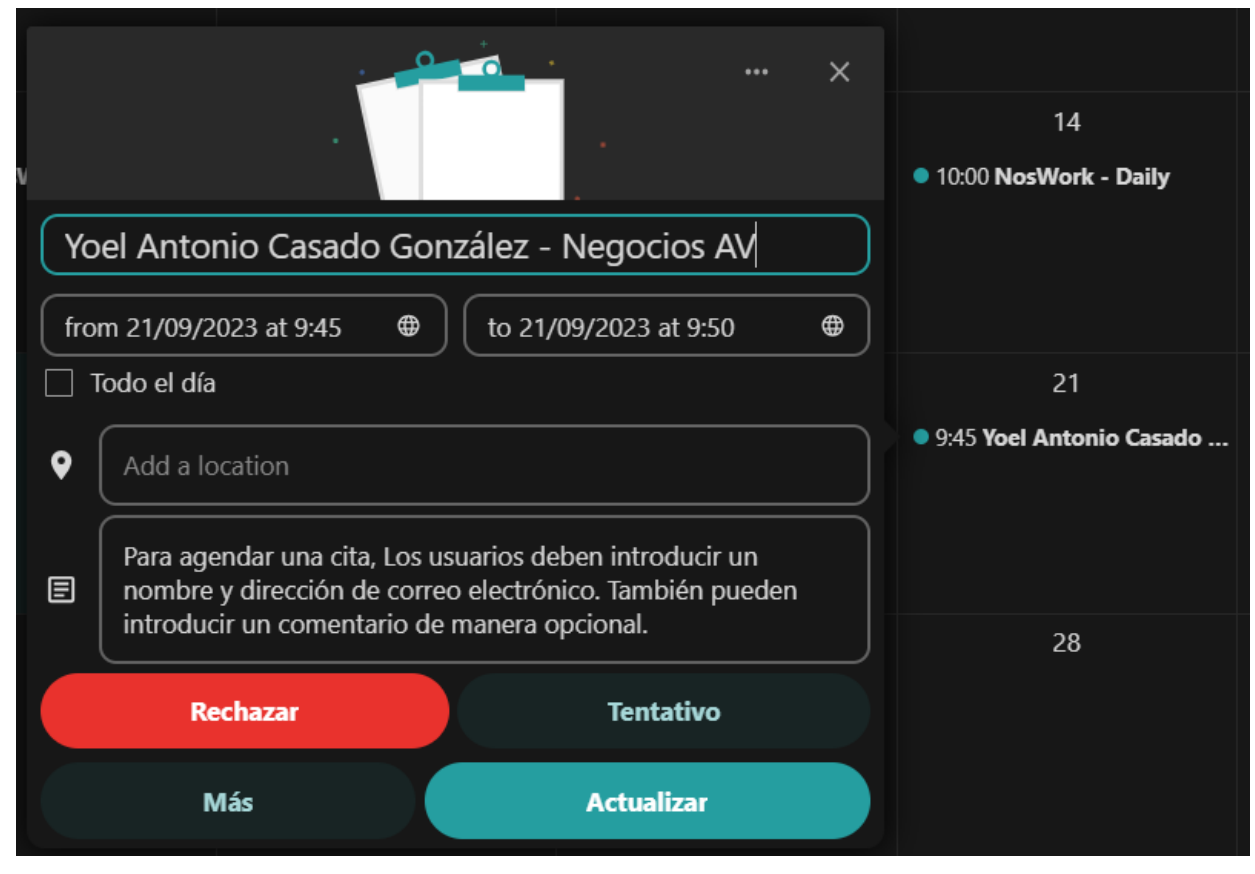

Figure 54Manage appointment

If the appointment has the "Add time before event" or "Add time after event" settings enabled, they will appear as separate events on the calendar for the organizer (See Figure 5 5).

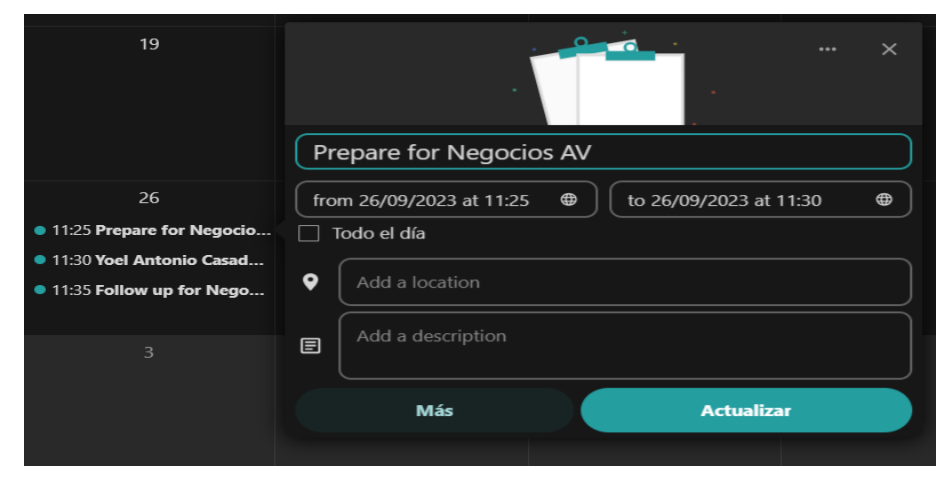

Figure 55Time settings

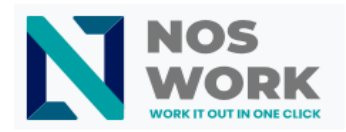

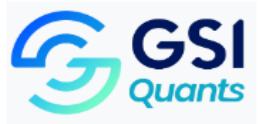

As with any other event with attendees, changes and cancellations will cause a notification email to be sent to them.

If attendees want to cancel the appointment, they have to contact the organizer, so that the organizer can cancel or even delete the event.

# 3.1.6.7 Create Talk room for booked appointments

You can create a Talk room directly from the Calendar app for a scheduled appointment. The option can be located in the "Create appointment" modal. A unique link will be generated for each scheduled appointment and sent via confirmation email when you check this option.

#### 3.2 Using the Mail app

# Note

The Mail app comes installed with Nextcloud Hub by default, but can be disabled. Please ask your administrator about this option.

|                                                 | ■ <u>■</u> ∞ + Q ⇔ ∕                                                                                                    | / 🛎 😑    |                                                                                                    | २ 🌲 🖪 | (Y) |
|-------------------------------------------------|----------------------------------------------------------------------------------------------------|----------|----------------------------------------------------------------------------------------------------|-------|-----|
| Redactar                                        | casadogonzalezy@gmail.com                                                                                                    |          | k 🐁 🛱 🗗 h h h m h k h k h k h h h h h h h h h h                                                                                                    |       |     |
| Reductar<br>Correco<br>Contactos<br>Configurad. | Entrada     Entrada     Entrada     Entrada     Entrada     Entradoa     Entradoa     Entradoa     Entradoa     Entradoa     Papelera | Q Buscar | Beteconary Helio Opciones Actualizar     Responder Responder.     Revolar Enning     Enning     Enning     Enning       Roundcube Webmail 1: Compose - Google Chrome     Image: Status     Image: Status     Im |       |     |
|                                                 |                                                                                                    |          | Save sent message Sent •<br>to                                                                                                    |       |     |
| Acerca de                                       | <b>a</b> 0%                                                                                                    | « «      | El buzón está vacío 1 > >>                                                                                                    |       |     |

#### Figure 56Mail

#### 3.2.1 Managing your email account

#### 3.3.1.1 Adding a new account

- 1. Click Account Settings
- 2. Click on the Identities icon
- 3. Click the Create button
- 4. Fill out the new account setup form.

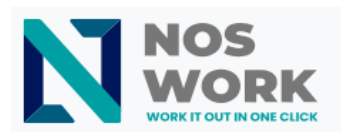

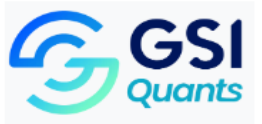

| Configuración<br>Redactar |                            |                                | C |
|---------------------------|----------------------------|--------------------------------|---|
| Preferencias              | casadogonzalezy@gmail.com> | Configuración                  |   |
| Correo Carpetas           |                            | Nombre de visualización        |   |
| Contactos Identidades     |                            | Correo electrónico             |   |
| Respuestas                |                            | Organización                   |   |
| Configuraci Y Filtros     |                            | - Janzacian                    |   |
| Aviso de ausencia         |                            | Responder a                    |   |
| 🔒 Contraseña              |                            | Cco                            |   |
|                           |                            | Establecer como predeterminado | ۲ |
|                           |                            | Firma                          |   |
|                           |                            | 23                             |   |
|                           |                            |                                |   |
|                           |                            |                                |   |
|                           |                            |                                |   |
|                           |                            |                                |   |
|                           |                            | 🗸 Guardar                      |   |
|                           |                            |                                |   |
|                           |                            |                                |   |
|                           |                            |                                |   |
|                           |                            |                                |   |
| Acerca de                 |                            |                                |   |

#### Figure 57Configure new email

#### 3.3.1.2 All mailboxes

All messages from accounts where you are logged in will be displayed chronologically.

#### 3.3.1.3 Account settings

Your account settings such as:

- 1. Aliases
- 2. Signature
- 3. Default folders
- 4. Autoresponder
- 5. Trusted Senders
- 6. .. and more

It can be found in the actions menu of the email account. There you can edit, add or delete settings depending on your needs.

#### 3.3.1.4 Move messages to the Junk folder

Mail can move a message to a different folder when it is marked as spam.

- 1. Visit account settings.
- 2. Go to default folders.
- 3. Verify that a folder is selected for spam.
- 4. Go to spam settings.

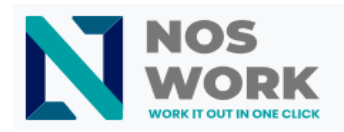

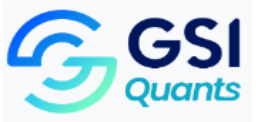

5. Click Move messages to spam folder

#### 3.3.1.5 Account delegation

The app allows the delegation of accounts so that one user can send emails on behalf of another.

- 1. Delegation must be configured on the mail server by an administrator
- 2. Add the other email address as an alias for your own email account
- 3. When sending an email, select the alias as the sender

#### Warning

Sent email may not be visible to the original account if it is saved in your personal "Sent" mailbox.

# 3.3.1.6 Automatic Trash Delete

The Mail app can automatically delete messages in the Trash folder after a certain number of days.

- 1. Visit account settings
- 2. Go to Automatic trash deletion
- 3. Enter the number of days after which messages should be deleted

Disable garbage retention by leaving the field empty or setting it to 0.

#### Note

Only emails deleted after enabling garbage retention will be processed.

#### 3.2.2 Compose messages

- 1. Click on new message at the top left of your screen.
- 2. Start typing your message.

# 3.2.2.1 Minimize the compose modal

The compose modal can be minimized while writing a new message, editing an existing draft, or editing a message from the outbox. Simply click the minimize button at the top right of the modal or click on any region outside the modal (See Figure 5-8).

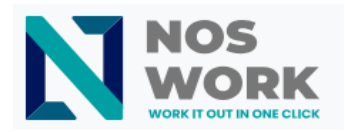

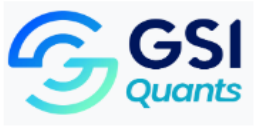

| Roundcub    | e Webmail :: C | Compose     | - Google (     | Chrome  |                    |           |         |     | E                                                                         | ·                     | $\times$ |
|-------------|----------------|-------------|----------------|---------|--------------------|-----------|---------|-----|---------------------------------------------------------------------------|-----------------------|----------|
| 🗎 nosworl   | k.demo.nosv    | worktoo     | ols.com/r      | oundcu  | be/?_task=r        | mail&_act | ion=con | npo | se&_id=181155                                                             | 7037 🔄                | e        |
|             | Reep           | Ø<br>Attach | ≁<br>Signature | Answers | AB<br>Spelling che | •         |         |     | Options and                                                               | l attachments         |          |
| Df          | casagonzal     | lezy@gm     | ail.com        |         |                    | 4         | ÷ 🖋     | Î   | Maximum file s                                                            | size allowed: 2<br>MB | 2.0      |
| Addressee   |                |             |                |         |                    | ~         | * +     |     | 🕜 Atta                                                                    | ach a file            |          |
| 2           |                |             |                |         |                    |           |         |     |                                                                           |                       |          |
|             |                |             |                |         |                    |           |         |     | Confirmation of<br>receipt<br>Delivery status<br>notification<br>Priority | Normal                |          |
|             |                |             |                |         |                    |           |         |     | Save sent mes-                                                            | Sent                  | ÷        |
| Send        |                |             |                |         |                    |           |         | •   | saye lu                                                                   |                       |          |
| El humán an | tá vacío       | 1           | >              | >>      |                    |           |         |     |                                                                           |                       |          |

#### Figure 58Minimize compose

Press the close button in the modal or the indicator in the top right corner to stop editing a message. A draft will be automatically saved to your drafts box.

# 3.2.3 Mailbox Actions

# 3.2.3.1 Add a mailbox

To add a new mailbox follow the following steps (See Figure 5.9.):

- 1 Open the actions menu of an account.
- 2 Click on add mailbox.

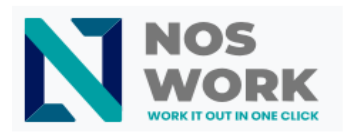

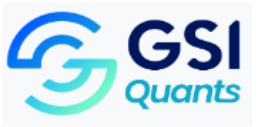

|                   | • ≠ ■ ≡ ■ ✓     |   |                       | ९ 🌲 🖻 |
|-------------------|-----------------|---|-----------------------|-------|
| Configuración     |                 |   | Crear Eliminar Vaciar |       |
| Preferencias      | Q Buscar        | ~ |                       |       |
| Carpetas          | 🕥 Entrada       |   |                       |       |
| ictos Identidades | 🖋 Borradores    |   |                       |       |
| Respuestas        | A Enviados      |   |                       |       |
| raci T Filtros    | O SPAM          |   |                       |       |
| Aviso de ausencia | Papelera        |   |                       |       |
| 🔒 Contraseña      | Buzon de prueba |   |                       |       |
|                   |                 |   |                       |       |
|                   |                 |   |                       |       |

#### Figure 59Add a mailbox

# 3.2.3.2 Add a child mailbox

Steps:

- 1. Open the actions menu for a mailbox
- 2. Click add a child mailbox

|             | 🖿 🔤 🖾 4 Q 🖆 🖌     | ∕ ≜ ≔ ∎ ✓       |                        |                       | ۹ 🌲 | 8 | Y |
|-------------|-------------------|-----------------|------------------------|-----------------------|-----|---|---|
| Redactar    | Configuración     |                 |                        | Crear Eliminar Vaciar |     |   |   |
|             | ≢ Preferencias    | Q Buscar 🗸      | Ubicación              |                       |     |   |   |
| Correo      | Carpetas          | 🗠 Entrada 🔹 🔘   | Nombre de carpeta      | Nueva carpeta         |     |   |   |
| Contactos   | Identidades       | 🖋 Borradores 📀  | Carpeta raíz           | Entrada               |     |   | - |
| ٠           | Respuestas        | A Enviados      |                        |                       |     |   |   |
| Configuraci | ▼ Filtros         | O SPAM          | Configuración          |                       |     |   |   |
|             | Aviso de ausencia | Papelera        | Modo de vista de lista | Lista                 |     |   | ۰ |
|             | 🔒 Contraseña      | Buzon de prueba |                        |                       |     |   |   |
|             |                   |                 | Guardar                |                       |     |   |   |
|             |                   |                 |                        |                       |     |   |   |
|             |                   |                 |                        |                       |     |   |   |
|             |                   |                 |                        |                       |     |   |   |
|             |                   |                 |                        |                       |     |   |   |
|             |                   |                 |                        |                       |     |   |   |
|             |                   |                 |                        |                       |     |   |   |
|             |                   |                 |                        |                       |     |   |   |
|             |                   |                 |                        |                       |     |   |   |
|             |                   |                 |                        |                       |     |   |   |
|             |                   |                 |                        |                       |     |   |   |
|             |                   |                 |                        |                       |     |   |   |
| ?           |                   |                 |                        |                       |     |   |   |
| Acerca de   |                   | 0%              |                        |                       |     |   |   |

#### Figure 60Add child mailbox

# 4 NextCloud Talk

Nextcloud Talk offers audio/video and text chat built into Nextcloud. It is available as a web interface and for mobile applications.

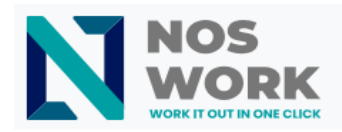

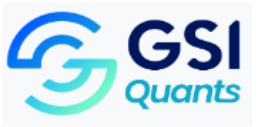

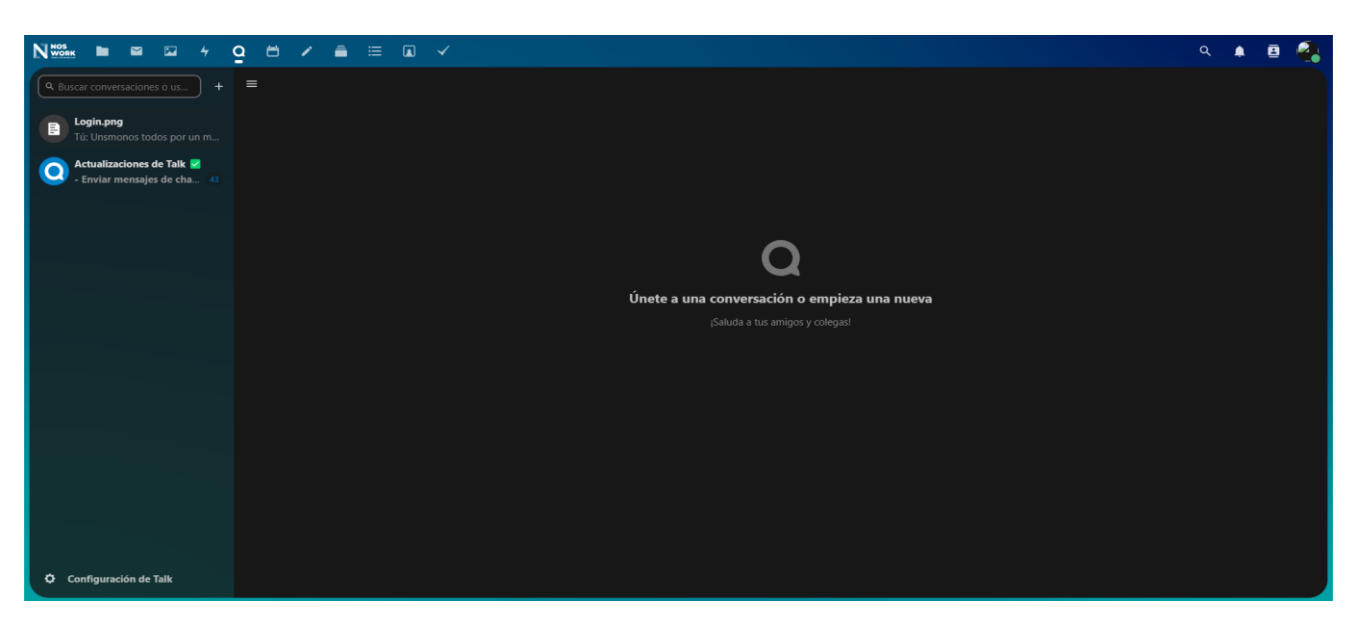

Figure 61Talk

# 4.1 Nextcloud Talk Basics

# 4.1.1 Creating a chat

You can create a direct, one-on-one chat by searching for the name of a user, group, or circle and clicking on it. For a single user, a conversation is immediately created and you can start your chat. For a group or circle, you can choose a name and settings before creating the conversation and adding participants.

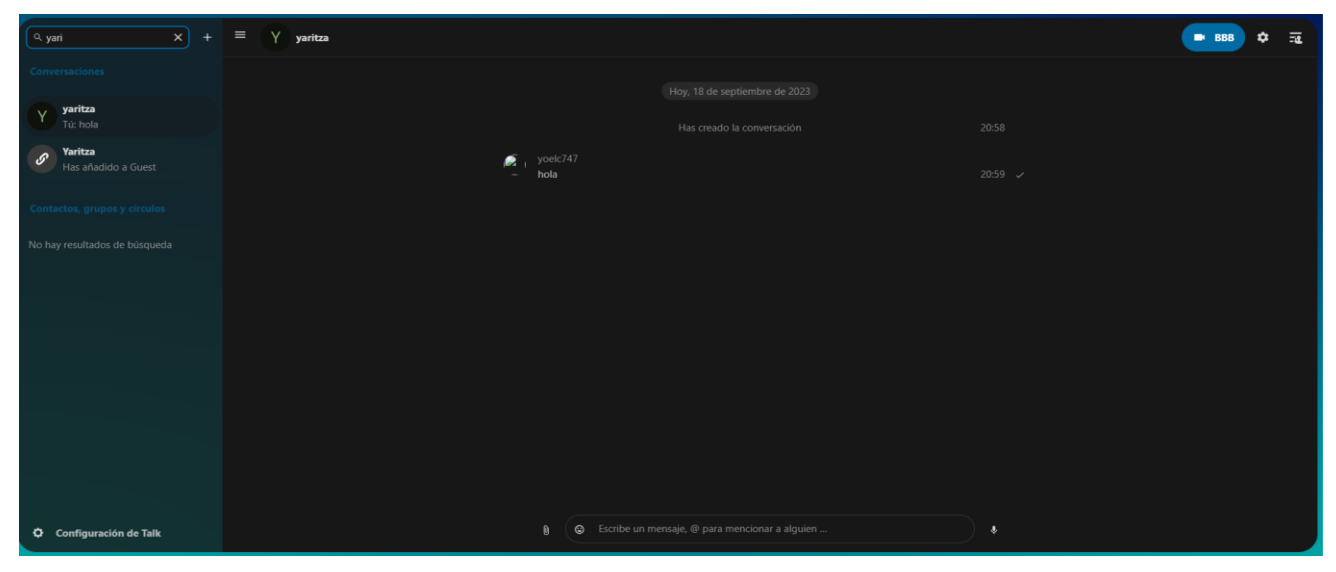

Figure 62Search People

If you want to create a custom group conversation, click the + **Create a new conversation button** next to the filters button.

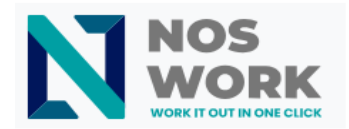

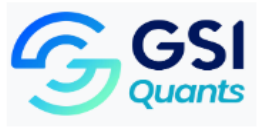

You can then choose a name for the conversation, put a description , and select whether the conversation should be open to external users and whether other users on the server can view it and join the conversation (See Figure 6.3.).

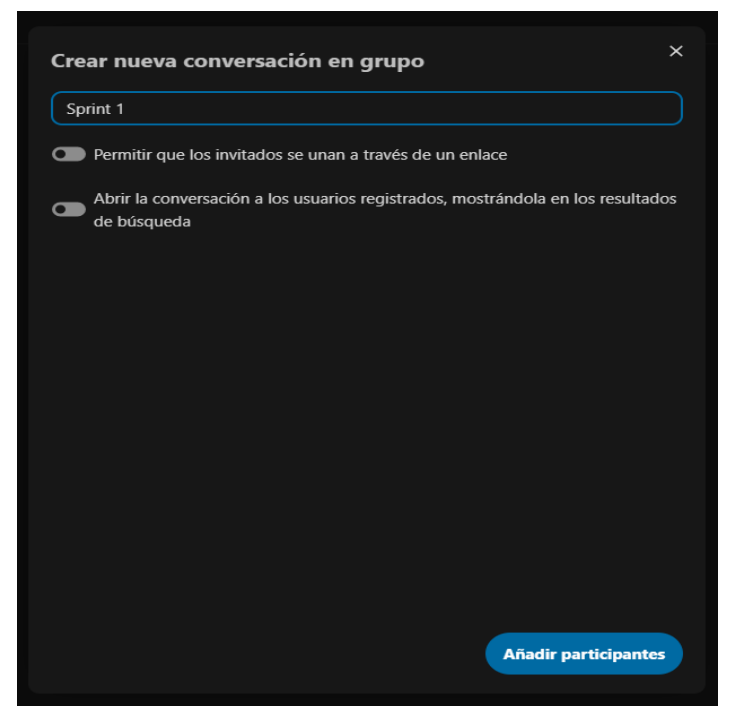

Figure 63New group conversation

In the second step, you can add participants and finish creating the conversation (See Figure 6 <u>4</u>).

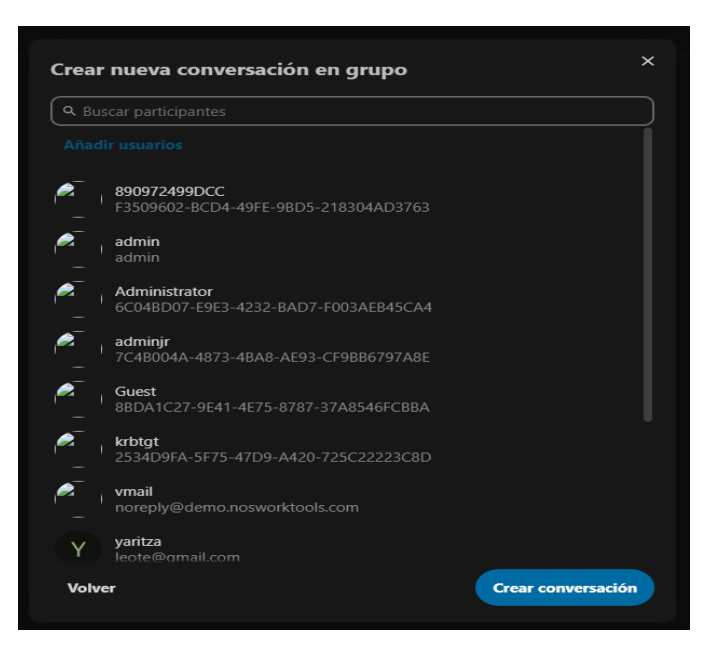

Figure 64Add participants

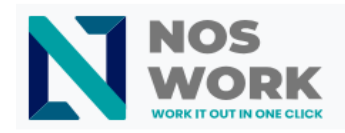

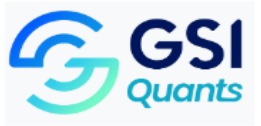

You can cancel creating a conversation by clicking outside the white menu area at any time.

| ٩١ |                                       | E d Sprint 3                                                                           | 888 \$ =2 |
|----|---------------------------------------|----------------------------------------------------------------------------------------|-----------|
| 4  | Sprint 3<br>Ha añadido el grupo admin |                                                                                        |           |
| Y  | <b>yaritza</b><br>Tú: hola            |                                                                                        |           |
| \$ | Yaritza                               | Mensajes no leidos                                                                     |           |
|    | mas anacido a Guest                   | Has and/oo a monormain 21:24 Has advice a monormain 21:24 Has advice a monormain 21:24 |           |
|    | Login.png<br>Tú: aswda                | Hus shadod o a Administrator 21:24                                                     |           |
|    | 🔪 Actualizaciones de Talk 🔽           | Has añadido a Cadminjo 21:24                                                           |           |
|    | - Enviar mensajes de cha 🚳            | Has añadido a 🕒 Guest) 21:24                                                           |           |
|    |                                       | Has añadido a Cribigt 21:24                                                            |           |
|    |                                       | Has añadido a 🖉 vimail 21:24                                                           |           |
|    |                                       |                                                                                        |           |
|    |                                       | Ha añadido el grupo <b>admin</b> 21:24                                                 |           |
|    |                                       |                                                                                        |           |
|    |                                       |                                                                                        |           |
|    |                                       |                                                                                        |           |
|    |                                       |                                                                                        |           |
|    |                                       |                                                                                        |           |
|    |                                       |                                                                                        |           |
| ٥  | Configuración de Talk                 | B     Escribe un mensaje, @ para mencionar a alguien                                   |           |

Figure 65Conversation room

# 4.1.2 See all open conversations

You can see all the conversations you can join by accessing the list of conversations through the left side menu and clicking on one of the open conversations (See Figure 6.6.).

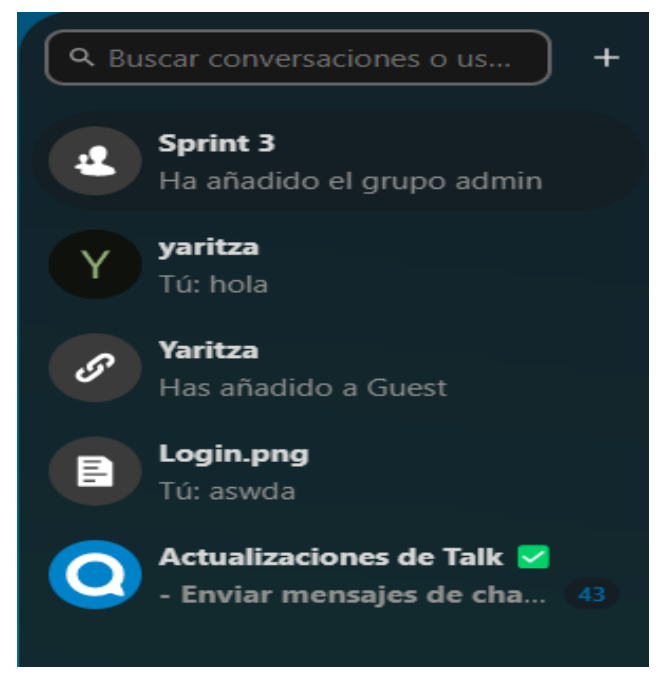

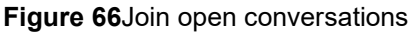

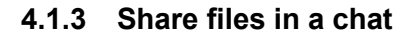

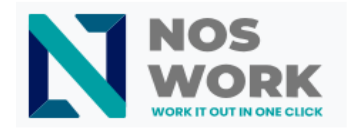

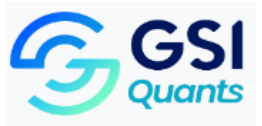

You can share files in a chat in 3 ways.

First, you can simply drag and drop them into the chat (See Figure 6 7).

| ≡ sprint 3                                             | <b>BBB</b> 🗢 📆 |
|--------------------------------------------------------|----------------|
| Hoy, 18 de septiembre de 2023)                         |                |
| Has creado la conversación                             |                |
| Meniajes no teidos<br>Has añadido a 🗰 (dimin)          |                |
| Has analisto a 🐌 Administrativo                        |                |
| Hes afladido a 🖗 sidmingto<br>Ras afladido a T 🔶 🕥     |                |
| Arrastra tus archivos para s                           |                |
| Has añacido a - "yaritza"<br>Ha añacido et arupo admin |                |
| + Copiar                                               |                |
|                                                        |                |
|                                                        |                |
|                                                        |                |
| B Escribe un mensaje, @ para mencionar a alguien       | Ŷ              |

Figure 67Drag files

Secondly, you can select a file from your Nextcloud files or a file manager by choosing the small clip and selecting where you would like to choose the file from.

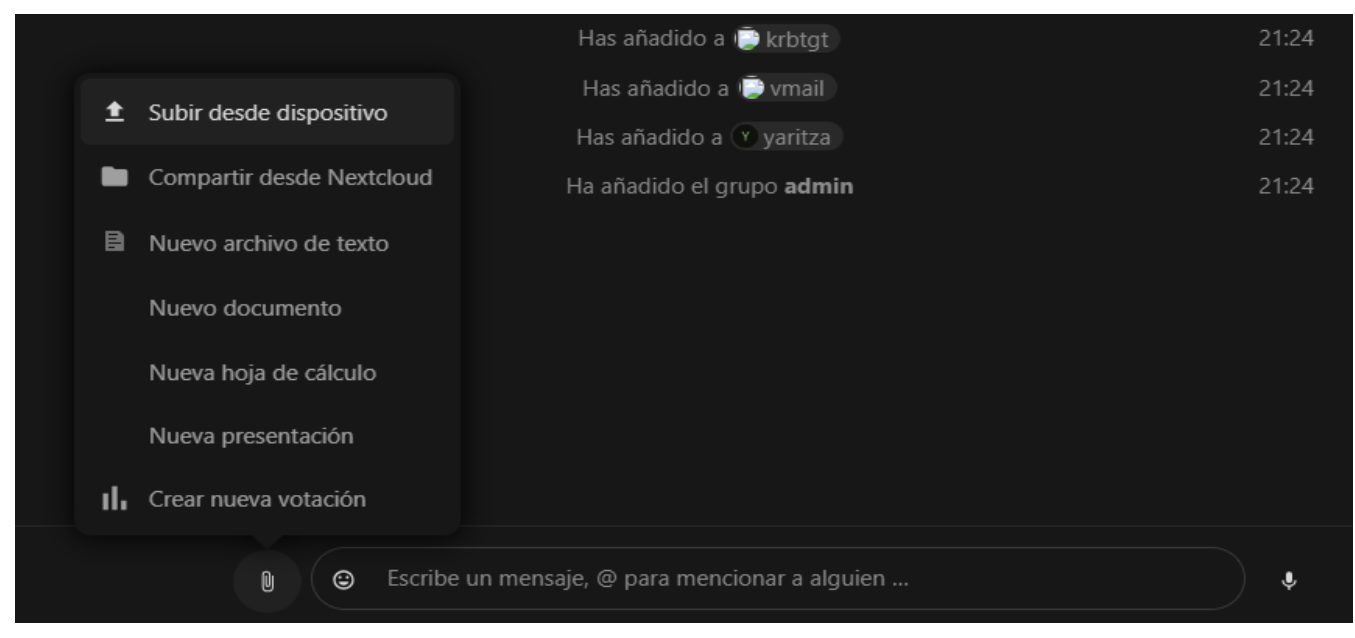

Figure 68Upload File/Select Source

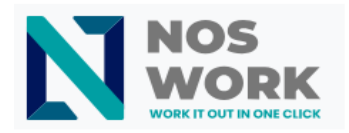

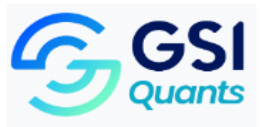

| Arch       | nivo que com | partir |        | ×            | 21:24 |
|------------|--------------|--------|--------|--------------|-------|
| <b>▲</b> 〉 | +            |        |        | ==           | 21:24 |
|            | Nombre 🔺     |        | Tamaño | Modificado   | 21:24 |
|            | Calendar     |        | 0 KB   | hace 3 días  | 21:24 |
|            |              |        |        |              | 21:24 |
|            | NOSWORK      |        | 1 MB   | hace 7 días  | 21:24 |
|            | Notas        |        | 0 КВ   | hace 7 días  | 21:24 |
|            | Talk         |        | 0 КВ   | hace 3 meses | 21:24 |
|            |              |        |        |              | 21:24 |
|            |              |        |        | Seleccionar  |       |
|            |              |        |        |              |       |
|            |              |        |        |              |       |
|            |              |        |        |              |       |
|            |              |        |        |              |       |

#### Figure 69Select file

You can add more files until you are finished and decide to share the files (See Figure 70).

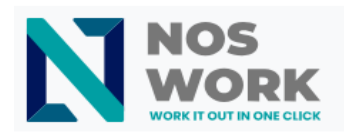

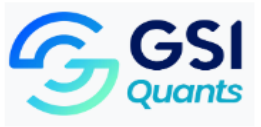

|                | Has añadi        | do a 🕒 admin   | 21:24 |
|----------------|------------------|----------------|-------|
|                |                  | © 890972499DCC |       |
|                |                  | ×              |       |
|                |                  |                |       |
|                |                  |                |       |
|                |                  | <b>U</b>       |       |
|                |                  |                |       |
| WhatsApp Image | chrome cookies.p |                |       |
| Descartar      |                  | Enviar         |       |
|                |                  |                |       |
| Login.png      |                  |                |       |
|                |                  |                |       |
| ı (e           |                  |                | ) 🎍   |
|                |                  |                |       |

Figure 70Select more than one file

All users will be able to click on files to view, edit or download them, regardless of whether they have a user account (See <u>Figure 71</u>). Users with an account will have the file automatically shared with them, while for external guest users it will be shared as a public link.

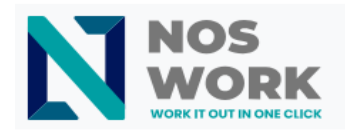

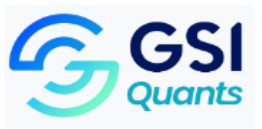

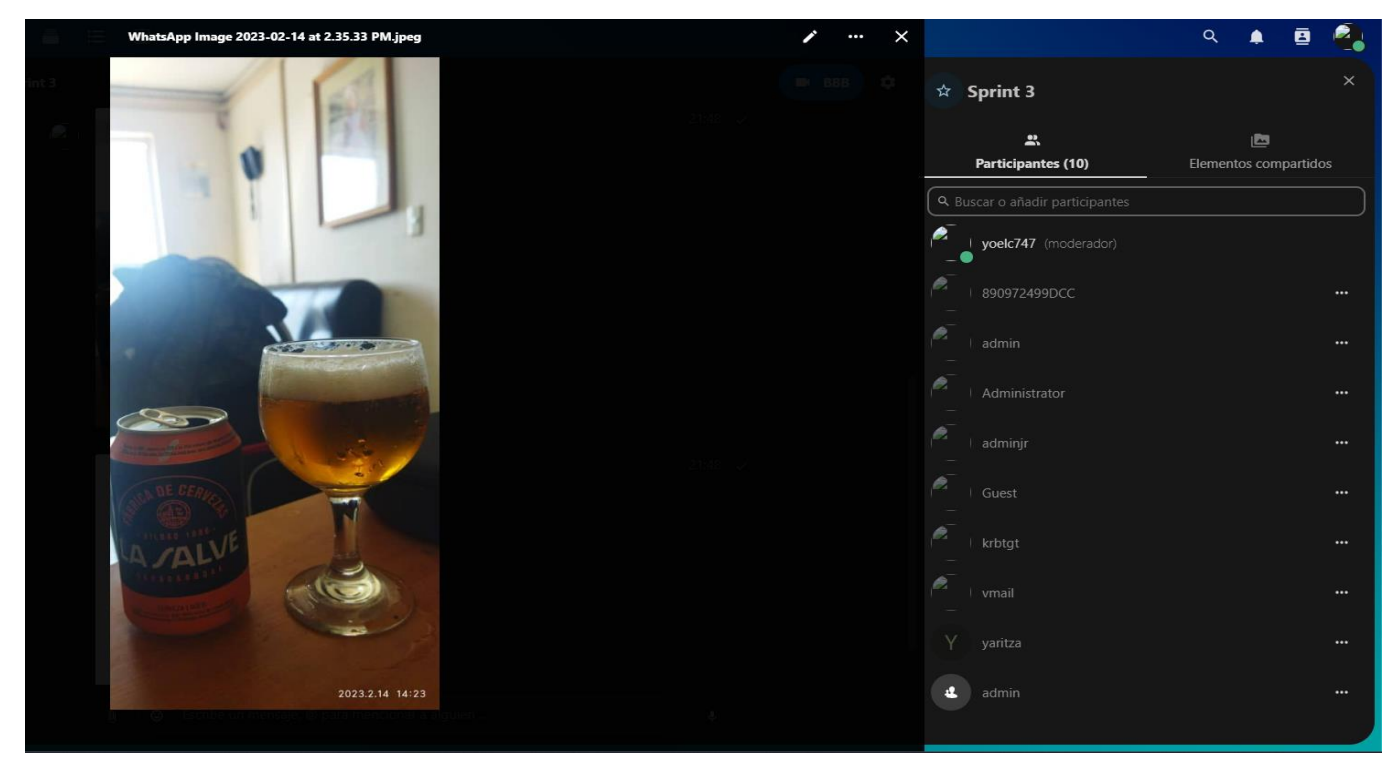

Figure 71 File preview

# 4.1.4 Insert emoji

You can add emojis using the selector to the left of the text entry field.

|              | Ē            | уо       | elc74    | 17    |        |          |             |           |                                                          |          |  |
|--------------|--------------|----------|----------|-------|--------|----------|-------------|-----------|----------------------------------------------------------|----------|--|
|              |              | Lo       | rem      | ipsun | n is t | the t    | ext co      | mmon      | ly used in graphic design in typeface demonstrations or  | 21:58    |  |
|              | €            | 8        | <b>)</b> | Ĵ (   | ₿(     | <b>a</b> | © ₹         | , Ф       | ign before inserting the final text.                     |          |  |
| ~            |              |          |          |       |        |          |             |           | used in graphic design in typeface demonstrations or     | 22:02    |  |
| Bus          | car          |          |          |       |        |          |             |           | ign before inserting the final text.                     |          |  |
| Usad         | do c         | on fre   | ecue     | nca   |        |          |             |           | vused in graphic design in typeface demonstrations or    | 22:02    |  |
| 4            | <del>2</del> | <b>•</b> |          | . e   | 9      | 2        | <b>6</b>    | <b>e</b>  | ign before inserting the final text.                     |          |  |
|              |              |          | A        |       |        | •        |             |           | used in graphic design in typeface demonstrations or     | 22:02    |  |
|              | 8            | 8        |          |       |        | •        |             | <b>ee</b> | ign before inserting the final text.                     |          |  |
| Smil         | eys          | y em     | otico    | nos   |        |          |             |           | used in graphic design in typeface demonstrations or     | 22:02    |  |
| <del>2</del> | <del>2</del> | •        | C        | ) 6   | 9      | <b>8</b> | <b>1</b>    | æ         | ign before inserting the final text.Lorem ipsum is the   |          |  |
| <u></u>      | 60           | 2        | 0        |       | >      | 3        | <b>1</b> 00 | <b>4</b>  | sign in typeface demonstrations or design drafts to test |          |  |
|              |              |          | 6        |       |        |          | _           | -         | .ne linai text.                                          |          |  |
| 9            | -            | -        |          |       | -      | 3        | <b>9</b>    | •         | used in graphic design in typeface demonstrations or     | 22:02    |  |
| e            | 9            | ಿ        | 2        | ) 🧯   | 9      | 2        | <b>*</b>    | <u></u>   | ign before inserting the final text.Lorem ipsum is the   |          |  |
|              |              | 2        | 1        | )     | 2      | •••      | <u>••</u>   | =         | sign in typeface demonstrations or design drafts to test |          |  |
|              | -            |          |          |       |        |          |             |           |                                                          |          |  |
|              |              |          | o.       | 0     | Ee     | crib     |             | oncaid    | O para moncionar a alquion                               | <u> </u> |  |
|              |              |          | U        | 9     | ES     | cho      | e un m      | lensaje   | ; @ para mencionar a alguien                             | )     •  |  |

Figure 72Insert emoji

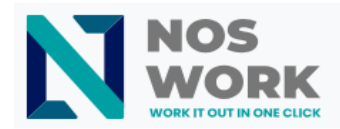

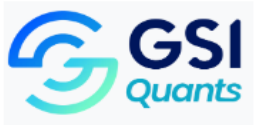

#### 4.1.5 Reply to messages and more

#### You can reply to a message using the arrow that appears when you hover over a message.

| <i>.</i><br>− | yoelc747<br>Lorem ipsum is the text commonly used in graphic design in typeface demonstrations or<br>design drafts to test the visual design before inserting the final text.    |   | 21:58 | ~ |
|---------------|----------------------------------------------------------------------------------------------------|---|-------|---|
|               | Lorem ipsum is the text commonly used in graphic design in typeface demonstrations or design drafts to test the visual design before inserting the final text.                   |   | 22:02 | ~ |
|               | Lorem ipsum is the text commonly used in graphic design in typeface demonstrations or design drafts to test the visual design before inserting the final text.                   |   | 22:02 | ~ |
|               | Lorem ipsum is the text commonly used in graphic design in typeface demonstrations or design drafts to test the visual design before inserting the final text.                   |   | 22:02 |   |
|               | Lorem ipsum is the text commonly used in graphic design in typeface demonstrations or design drafts to test the visual design before inserting the final text.Lorem ipsum is the |   | 22:02 |   |
|               | text commonly used in graphic design in typeface demonstrations or design drafts to test<br>the visual design before inserting the final text.                                   | ٢ | •     |   |
|               | yoelc747<br>Lorem ipsum is the text commonly used in graphic design in typeface<br>demonstrations or design drafts to test the visual design before insertin                     | × |       |   |
|               | Escribe un mensaje, @ para mencionar a alguien                                                                                                    |   | •     |   |

#### Figure 73Reply to conversations

#### In the menu ... you can also choose to reply privately. This will open a one-on-one chat.

| yoelc747<br>Lorem ipsum is the text commonly used in graphic design in typeface demons<br>design drafts to test the visual design before inserting the final text.<br>Lorem ipsum is the text commonly used in graphic design in typeface demons | stratio | ons or  |            | 1:58<br>2:02 |
|----------------------------------------------------------------------------------------------------|---------|---------|------------|--------------|
| design drafts to test the visual design before inserting the final text.<br>Lorem ipsum is the text commonly used in graphic design in typeface demor                                                                                            | 1       | Respon  | der en p   | rivado       |
| design drafts to test the visual design before inserting the final text.<br>Lorem ipsum is the text commonly used in graphic design in typeface demor                                                                                            | 2       | Copiar  | link del r | nensaje      |
| design drafts to test the visual design before inserting the final text.                                                                                                    |         | Marcar  | como no    | o leído      |
| Lorem ipsum is the text commonly used in graphic design in typeface demor<br>design drafts to test the visual design before inserting the final text.Lorem ip:                                                                                   | *       | Reenvia | ir mensa   | je           |
| text commonly used in graphic design in typerace demonstrations or design<br>the visual design before inserting the final text.                                                                                                    | Ē       | Crear u | na tarjet  | а            |
| Lorem ipsum is the text commonly used in graphic design in typeface demor<br>design drafts to test the visual design before inserting the final text.Lorem ip:                                                                                   |         | Crear u | na tarea   |              |
| text commonly used in graphic design in typeface demonstrations or design d<br>the visual design before inserting the final text.                                                                                                    | lrafts  | to test | •          | <b>.</b>     |
| 🕑 🛛 😂 Escribe un mensaje, @ para mencionar a alguien                                                                                                    |         |         |            | Ŷ            |

Figure 74Conversation options

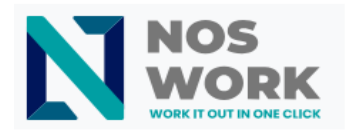

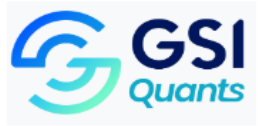

Here you can also create a direct link to the message or mark it as unread so you can scroll back the next time you enter the chat. When it is a file, you can see it in Files.

# 4.1.6 Manage a conversation

You are always a moderator in your new conversation. In the participant list on the right, you can elevate other participants to moderators using the ... menu to the right of their username, or remove them from the conversation.

Changing the permissions of a user who joined a public conversation will cause them to permanently join the conversation.

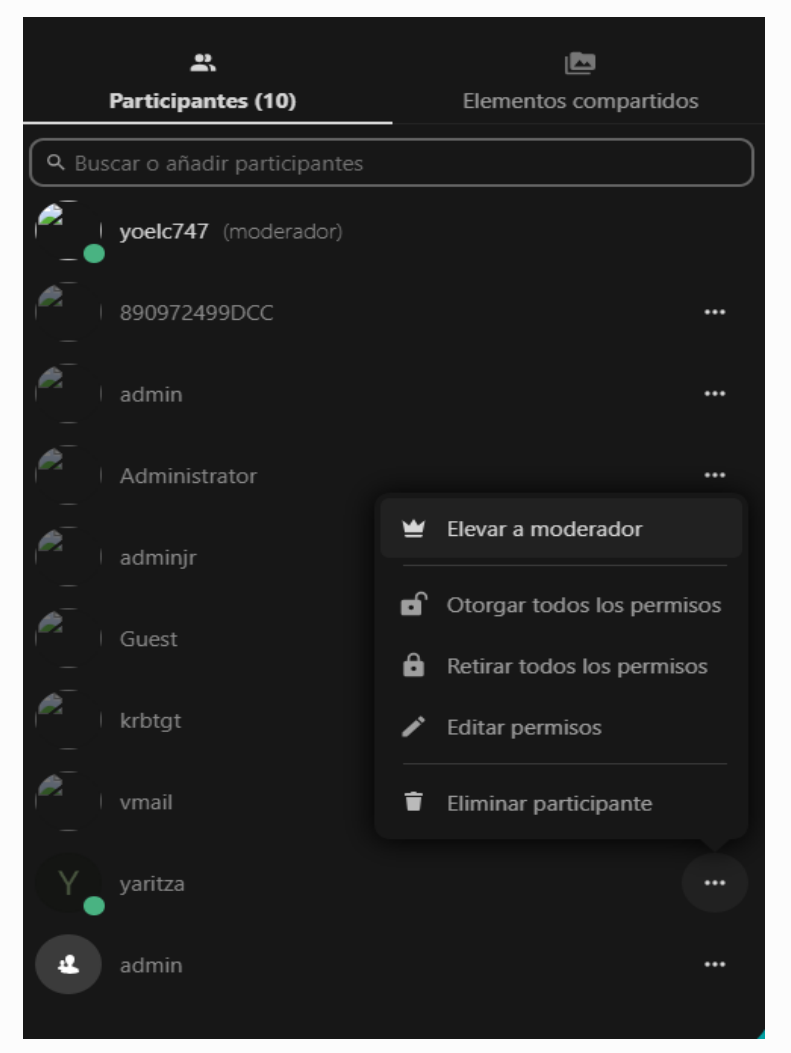

Figure 75Manage conversation

Moderators can configure the conversation. Select <u>Conversation settings</u> on the menu **o** of the conversation at the top to access the settings (See <u>Figure 7.6</u>).

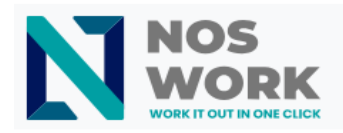

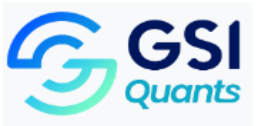

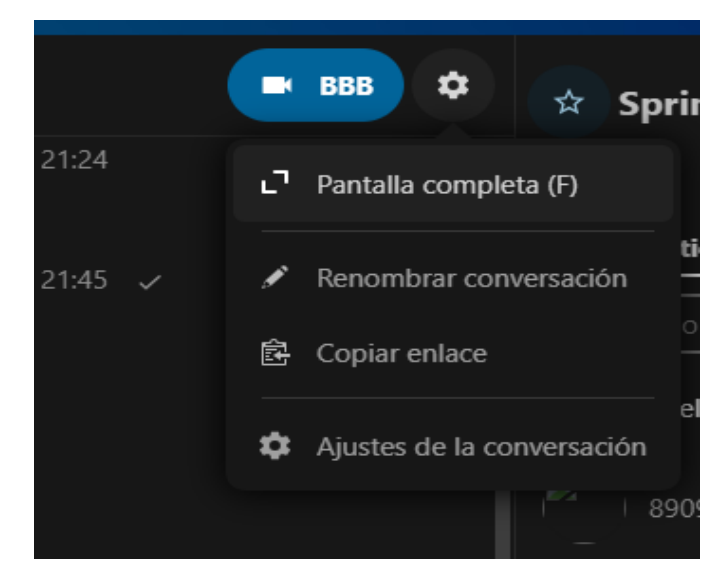

#### Figure 76Conversation Settings

Here you can configure the name, guest access, whether the conversation is visible to others on the server, and more.

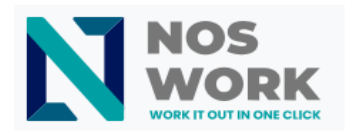

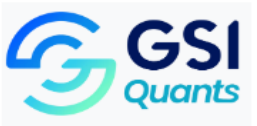

|                 | Ajustes de la conversación                                                                     | × |
|-----------------|------------------------------------------------------------------------------------------------|---|
| Descripción     | Moderación                                                                                     |   |
| Personal        | Abrir la conversación a los usuarios registrados, mostrándola en los resultados de<br>búsqueda |   |
| Moderación      |                                                                                                |   |
| Dić             | Acceso de invitado                                                                             |   |
| Reunion         | Permitir que los invitados se unan a través de un enlace                                       |   |
| Permisos        |                                                                                                |   |
|                 | 🖆 Copiar enlace de la conversación                                                             |   |
| Zona de peligro |                                                                                                |   |
|                 | Caducidad de mensajes                                                                          |   |
|                 | Los mensajes de chat pueden expirarse luego de cierto tiempo. Nota: Los archivos               |   |
|                 | compartidos mediante chat no serán borrados para el propietario, pero no estarán               |   |
|                 | compartidos en la conversación.                                                                |   |
|                 | Off                                                                                            |   |
|                 |                                                                                                |   |
|                 |                                                                                                |   |
|                 |                                                                                                |   |
|                 |                                                                                                |   |
|                 | Reunión                                                                                        |   |
|                 |                                                                                                |   |
|                 | Habilitar la sala de espera, restringiendo la conversación únicamente a los moderadore         | s |
|                 |                                                                                                |   |
|                 |                                                                                                |   |
|                 |                                                                                                |   |
|                 | Y Y                                                                                            |   |

Figure 77 Moderation Settings

# 4.1.7 Start a call

When you are in a conversation, you can start a call at any time with the button  $\left| \text{BBB} \right|$  . Pressing this

button will open a new window to configure a new room and start the call or join one if another user has already created it. Other participants will be notified and can join the call.

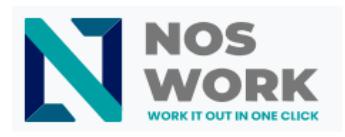

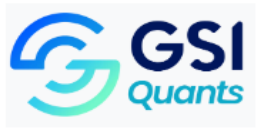

|       | - Nombre 🛦         | Acceso | Máx | Grabar | Grabaciones |   |  |
|-------|--------------------|--------|-----|--------|-------------|---|--|
| Start | Sprint 3           |        |     |        |             | ¢ |  |
| Start | Yoe                |        |     |        |             | ¢ |  |
|       | Nombre de la Crear |        |     |        |             |   |  |
|       |                    |        |     |        |             |   |  |
|       |                    |        |     |        |             |   |  |
|       |                    |        |     |        |             |   |  |
|       |                    |        |     |        |             |   |  |
|       |                    |        |     |        |             |   |  |
|       |                    |        |     |        |             |   |  |
|       |                    |        |     |        |             |   |  |
|       |                    |        |     |        |             |   |  |
|       |                    |        |     |        |             |   |  |
|       |                    |        |     |        |             |   |  |
|       |                    |        |     |        |             |   |  |
|       |                    |        |     |        |             |   |  |
|       |                    |        |     |        |             |   |  |

Figure 78Start a call

To start the call you can create a room and press Start .

If someone else has already initiated a call, the button will change to a green button Join .

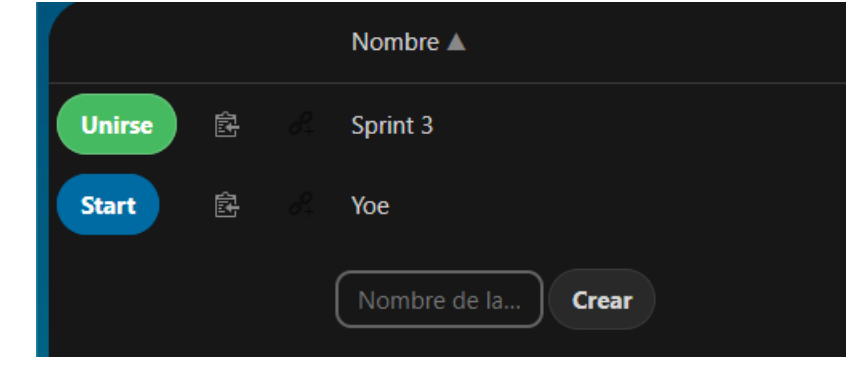

#### Figure 79 Join a call

When you press **Start Joining** a room, another window will open with the call (see <u>Figure 80</u>).

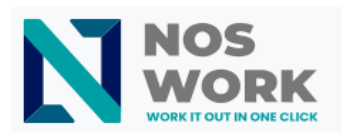

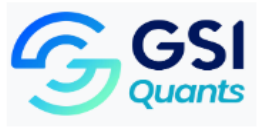

| MENSAJES                                                             |   | < Chat público                                                                                                    | ৻ঽ       | Sprint 3                                                                                                    | <b>i</b> :       |
|----------------------------------------------------------------------|---|----------------------------------------------------------------------------------------------------|----------|----------------------------------------------------------------------------------------------------|------------------|
| C chat público NOTAS Notas compartidas USUARIOS (1) Voric747 (Usted) | Ø | Welcome to Sprint 3!<br>For help on using BigBlueButton see<br>these (short) tutorial videos.<br>To join the audio bridge click the speaker<br>button. Use a headset to avoid causing<br>background noise for others.<br>This server is running BigBlueButton. | yoelc747 | Has ingresado a la conferencia de au                                                                                                    | ndio ×           |
|                                                                      |   | Para invitar a alguien a esta reunión,<br>enviale este enlace:<br>https://noswork.demo.nosworktools.co<br>m/apps/bbb/b/ynJ5ppCHMRLZwSTz                                                                                                    |          | CHAT<br>messages.       WECAMS       AUDIO<br>Communicate using high       BREAROUT ROOMS<br>Form teams of users for<br>group work.       Form teams of users for<br>group work.       Form teams of users for<br>group work.         Polling       D       EMOJS       Screen sharing<br>Share your screen.       MULT-USER WHITEBOARD<br>Draw together.       MULT-USER WHITEBOARD                                                                                                    | 2<br>7<br>7<br>1 |
|                                                                      |   |                                                                                                    |          | For more information visit bigbluebutton.org $\rightarrow$                                                                                                    | 9                |
|                                                                      |   |                                                                                                    |          | ∠ Diapositiva 1      ✓      ✓      □     □     □     □     □     □     □     □     □     □     □     □     □     □     □     □     □     □     □     □     □     □     □     □     □     □     □     □     □     □     □     □     □     □     □     □     □     □     □     □     □     □     □     □     □     □     □     □     □     □     □     □     □     □     □     □     □     □     □     □     □     □     □     □     □     □     □     □     □     □     □     □     □     □     □     □     □     □     □     □     □     □     □     □     □     □     □     □     □     □     □     □     □     □     □     □     □     □     □     □     □     □     □     □     □     □     □     □     □     □     □     □     □     □     □     □     □     □     □     □     □     □     □     □     □     □     □     □     □     □     □     □     □     □     □     □     □     □     □     □     □     □     □     □     □     □     □     □     □     □     □     □     □     □     □     □     □     □     □     □     □     □     □     □     □     □     □     □     □     □     □     □     □     □     □     □     □     □     □     □     □     □     □     □     □     □     □     □     □     □     □     □     □     □     □     □     □     □     □     □     □     □     □     □     □     □     □     □     □     □     □     □     □     □     □     □     □     □     □     □     □     □     □     □     □     □     □     □     □     □     □     □     □     □     □     □     □     □     □     □     □     □     □     □     □     □     □     □     □     □     □     □     □     □     □     □     □     □     □     □     □     □     □     □     □     □     □     □     □     □     □     □     □     □     □     □     □     □     □     □     □     □     □     □     □     □     □     □     □     □     □     □     □     □     □     □     □     □     □     □     □     □     □     □     □     □     □     □     □     □     □     □     □     □     □     □     □     □     □     □     □     □     □     □     □     □     □     □     □     □     □     □     □     □ | -                |
|                                                                      |   | Mensaje Chat público                                                                                                    | -        |                                                                                                    | ٩                |

Figure 80BBB Call Room

During a call, you can mute your microphone and mute your video with your video buttons at the bottom

right, or using the shortcuts to mute audio and to disable the video (See Figure 79). You can also use the space bar to toggle mute.

You can access your settings and choose a webcam, microphone and other different settings in the menu ... on the top bar.

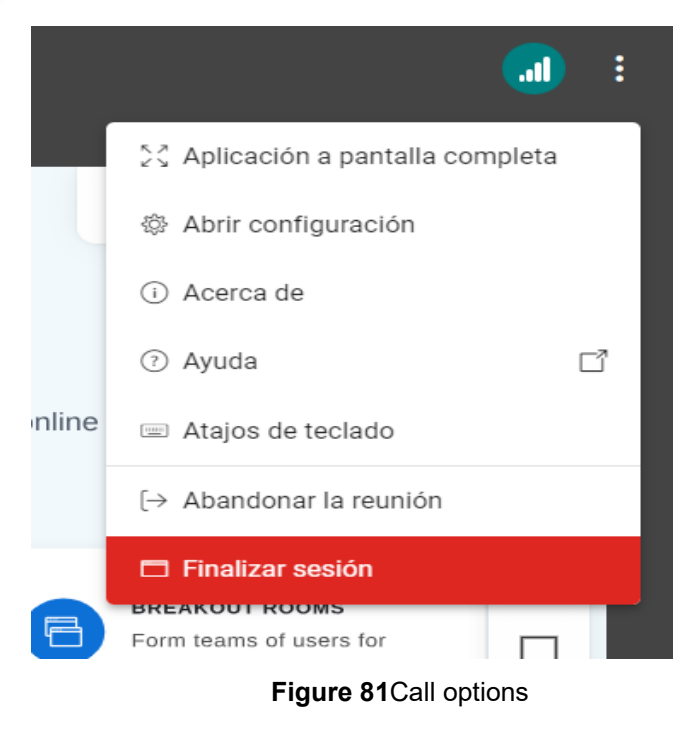

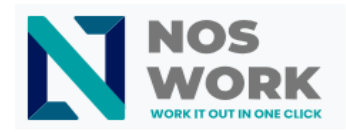

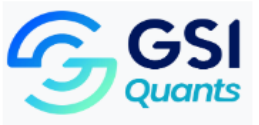

You can change other settings in the dialog box. Conversation settings. Conversation settings.

| Configuración     |                                   |     | Cerrar  | Gu        | ardar |
|-------------------|-----------------------------------|-----|---------|-----------|-------|
| 🛅 Aplicación      | Aplicación                        |     |         |           |       |
| Di Notificaciones | Animaciones                       |     |         | Encendido |       |
| 🛜 Ahorro de datos | Filtros de audio para el micrófor | าง  |         | Encendido |       |
|                   | Modo oscuro                       |     |         | Encendido |       |
|                   | Lenguaje de aplicación            |     | Español |           | ~     |
|                   |                                   |     |         |           |       |
|                   | Tamaño de fuente                  | 90% |         | Θ         | Ð     |
|                   |                                   |     |         |           |       |

Figure 82 Conversation settings

#### 4.1.8 Share your screen

You can tap the monitor icon in your video stream to share your screen. Depending on your browser, you will have the option to share a monitor, an application window, or a single browser tab.

# 4.2 Advanced Talk Features

Nextcloud Talk has a number of advanced features that users may find useful.

# 4.2.1 Talk from files

In the Files app, you can chat about files in the sidebar and even make a call while you edit them. First you have to join the chat.

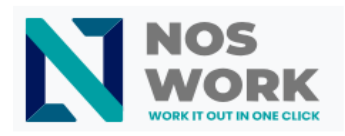

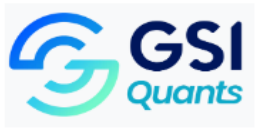

| Todos los archivos Reciente | Ex $\blacklozenge$ ) noswork $\vartheta$ + |                                 | Login.png<br>31 KB, hace 14 días | ×                              |
|-----------------------------|--------------------------------------------|---------------------------------|----------------------------------|--------------------------------|
| ★ Favoritos                 |                                            |                                 | 4 Q<br>Actividad Chat            | Compartir Versiones            |
| < Compartidos               |                                            |                                 |                                  |                                |
| Etiquetas                   | Manual de Usuario Admin Console.docx       | 🖉 Compart 🚥 996 KB hace 11 dias |                                  |                                |
|                             | Login png                                  | Compart ··· 31 KB hace 14 días  |                                  |                                |
|                             | menus png                                  | Compart ••• 5 KB hace 12 días   |                                  |                                |
|                             |                                            |                                 | Discutir sob<br>Unine a la       | Re este archivo<br>conversadón |
| Archivos eliminados         |                                            |                                 |                                  |                                |
| 1,1 MB usados de 1 GB       |                                            |                                 |                                  |                                |
| Configuración de archivos   |                                            |                                 |                                  |                                |

#### Figure 83Talk from files

You can then chat or make a call with other participants, even when you start editing the file. In Talk, a conversation will be created for the file. You can chat from there or return to the file using the ... menu at the top right (See Figure 8 4 ).

| Q B |                                                              | E Login.png |                                                                                                    | ■ BBB 🌩 🕁 Lo               | gin.png         |                       |
|-----|--------------------------------------------------------------|-------------|----------------------------------------------------------------------------------------------------|----------------------------|-----------------|-----------------------|
|     | Login.png<br>Tú: En Talk, se creará una conv                 |             |                                                                                                    | Pantalla completa (F)      | nticipantes (1) | Fiementos compartidos |
| Ē   | menus.png<br>Te has unido a la conversación                  | ø,          |                                                                                                    | Ir al archivo              | participantes   |                       |
| E   | Manual de Usuario Admin Co<br>Tú: Nextcloud Talk tiene una s | -           | Este docuemnto es una autoayuda para los acceso al sistem yoelc747                                                                                             | Ajustes de la conversación | elc747          |                       |
| 4   | Sprint 3<br>Tú: Lorem ipsum is the text co                   |             | Tiberius era un filosofo giergo<br>En la antigua roma los libron se escribian con Isa manos                                                                    |                            |                 |                       |
| Y   | <b>yaritza</b><br>Tú: hola                                   |             | El estadio de san mames ene spaña esta en remodelacion<br>Unsmonos todos por un mundo mejor                                                                    |                            |                 |                       |
| S   | Yaritza<br>Has añadido a Guest                               |             |                                                                                                    |                            |                 |                       |
| 0   | Actualizaciones de Talk 🜌<br>- Enviar mensajes de cha 43     | ē.          | yoek747<br>aswda                                                                                                    |                            |                 |                       |
|     |                                                              |             |                                                                                                    |                            |                 |                       |
|     |                                                              | -           | yoelc747<br>En Talk, se creará una conversación para el archivo. Puedes chatear desde allí o volver al<br>archivo usando el menú en la parte superior derecha. |                            |                 |                       |
| ¢   | Configuración de Talk                                        |             |                                                                                                    |                            |                 |                       |

#### Figure 84File conversation

#### 4.2.2 Create tasks from chat or share tasks in chat

If Deck is installed, you can use the ... menu of a chat message and convert the message to a Deck task (See Figure 8-5).

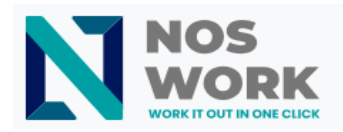

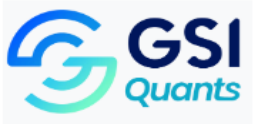

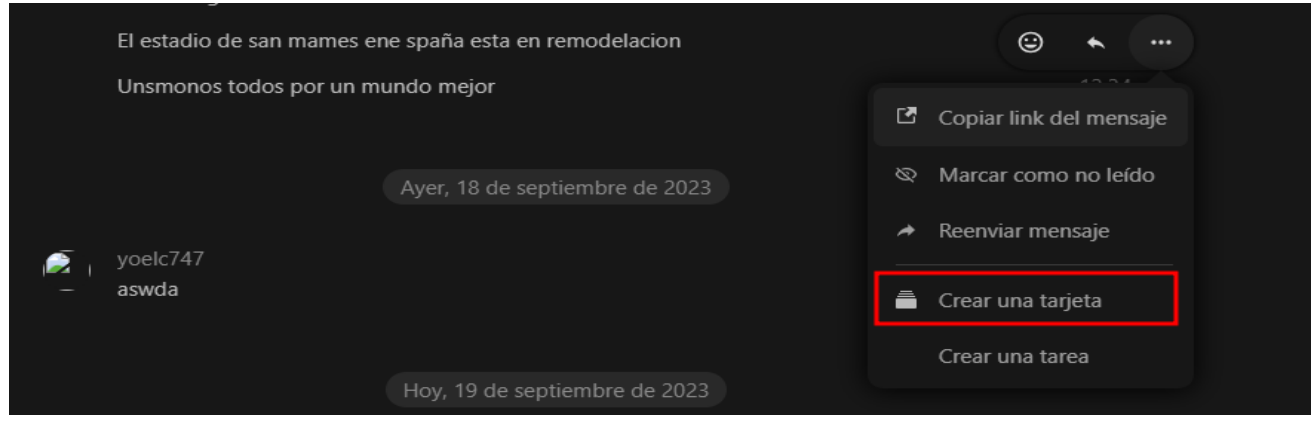

Figure 85Chat as Card/Deck

| un       | Crear una nueva tarjeta                                | × |
|----------|--------------------------------------------------------|---|
| ofc      | Selecciona un tablero                                  |   |
| os<br>am | Seleccionar una lista                                  |   |
| or i     | El estadio de san mames ene spaña esta en remodelac    |   |
|          | El estadio de san mames ene spaña esta en remodelacion |   |
|          | Cancelar Crear tarjeta                                 |   |
|          |                                                        |   |

Figure 86Create new card

From Deck, you can share tasks in chat conversations.
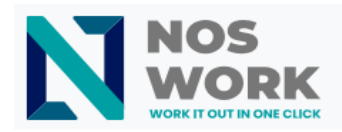

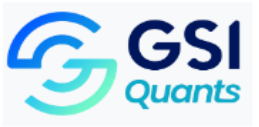

| Upcoming cards | ≕ 🔵 Personal         |                                                     |                                |                              |                                 | ٩ | + 🕅 | <u>-a</u> |
|----------------|----------------------|-----------------------------------------------------|--------------------------------|------------------------------|---------------------------------|---|-----|-----------|
|                |                      |                                                     |                                |                              |                                 |   |     |           |
|                |                      |                                                     |                                |                              |                                 |   |     |           |
|                | Bue                  | nas tardes, en la tar                               | de de hoy el bot de            | Edge AI estará altamente inc | estable ··· ×                   |   |     |           |
|                | Modif                | ficado: hace 4 minutos · Crea                       | ado: hace 7 minutos            |                              | 📅 Open in sidebar view          |   |     |           |
|                |                      | <b>↑</b><br>Detalles                                | 0<br>Adjuntos                  | Comentarios                  | <b>Q</b> Post to a conversation |   |     |           |
|                | altamer<br>Para revi | Yoel Antonio Casado Gonz                            | ález                           |                              |                                 |   |     |           |
|                |                      |                                                     |                                |                              |                                 |   |     |           |
|                | <b>(</b>             | Yoel Antonio Casado Gonz                            | ález •••                       |                              |                                 |   |     |           |
|                |                      | Tendremos que ponernos                              | las pilas                      |                              |                                 |   |     |           |
|                | <b>6</b>             | Yoel Antonio Casado Gonz<br>tenemos una semana para | ález •••<br>resolver este tema |                              | hace 6 minutos                  |   |     |           |
|                |                      |                                                     |                                |                              |                                 |   |     |           |
|                |                      |                                                     |                                |                              |                                 |   |     |           |
|                |                      |                                                     |                                |                              |                                 |   |     |           |
| Deck settings  |                      |                                                     |                                |                              |                                 |   |     |           |

# Figure 87Post conversation from Deck

| Post to conversation            |             | ×        |
|---------------------------------|-------------|----------|
| २ Search conversations or users |             |          |
| General                         |             |          |
| IT/SRE Support                  |             |          |
| ERPNext Support                 |             |          |
| Store Support                   |             |          |
| NosWork Support                 |             |          |
| Jamichi Avangenio               |             |          |
| Usuarios de "Work Expense"      |             |          |
| Random Off-Topic                |             |          |
| Vicente Garófalo Jerez          |             |          |
|                                 | Select conv | ersation |
|                                 |             |          |

Figure 88Select conversation

#### **USER MANUAL - NOSWORK**

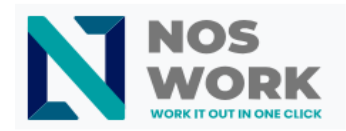

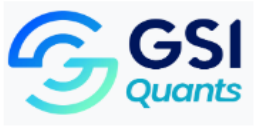

|   | Hoy, 19 de septiembre de 2023          |        |
|---|----------------------------------------|--------|
|   | /oel Antonio Casado González           |        |
| ~ | Buenas tardes, en la tarde de hoy el l | 0:31 🗸 |
|   | To do in Personal                      |        |
|   |                                        |        |
|   | Write message, @ to mention someone    | Ŷ      |

#### Figure 89Card posted in a conversation

Your camera and microphone settings can be found in the Settings menu. There you can also find a list of shortcuts that you can use.

# 4.3 Join a call or chat as a guest

Nextcloud Talk offers audio/video calling and text chat built into Nextcloud. It is available both as a web interface and for mobile applications.

### 4.3.1 Joining a chat

If you received a link to a chat conversation, you can open it in your browser to join the chat.

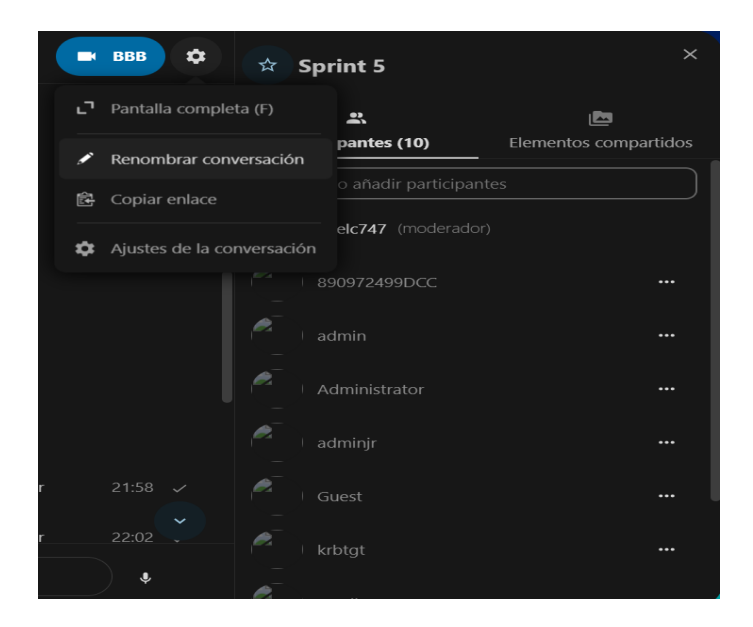

Figure 90Edit conversation name

#### **USER MANUAL - NOSWORK**

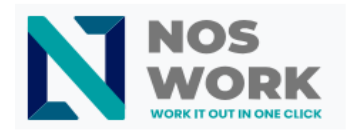

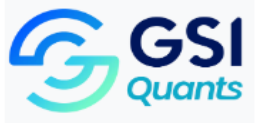

You can change your name by clicking on the Edit button, located at the top right.

Your camera and microphone settings can be found in the Settings menu. There you can also find a list of shortcuts that you can use.

| Ajustes de la conversación |                                                                                                    |  |  |  |  |
|----------------------------|----------------------------------------------------------------------------------------------------|--|--|--|--|
| Descripción<br>Personal    | Descripción<br>Introduce una descripción para esta conversación                                                      |  |  |  |  |
| Moderación                 |                                                                                                    |  |  |  |  |
| Reunión                    |                                                                                                    |  |  |  |  |
| Permisos                   | Personal                                                                                                    |  |  |  |  |
| Zona de peligro            | Mostrar siempre una pantalla de previsualización de dispositivos antes de unirse a una llamada en esta conversación. |  |  |  |  |
|                            | Notificaciones                                                                                                    |  |  |  |  |
|                            | <ul> <li>Todos los mensajes</li> </ul>                                                                               |  |  |  |  |
|                            | ▲ Solo menciones con @                                                                                               |  |  |  |  |
|                            | No. Off                                                                                                    |  |  |  |  |
|                            | Notifícame de las llamadas en esta conversación                                                                      |  |  |  |  |

#### Figure 91Chat permissions and settings

### 4.3.2 More settings

In the conversation menu, you can choose to use full screen. You can also do this by using the F key on your keyboard. In the conversation settings, you can find notification options and the full description of the conversation (See Figure 9 2).

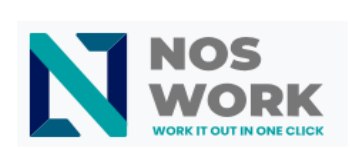

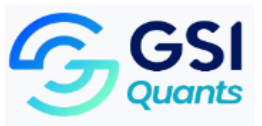

| ≡ | Sprint 5<br>uesign uraits to test the visual design before inserting the linear text.                                                                                                    |                                                                                                    | BBB                     | \$ | ☆        | Sp                   | rint 5                 | × |
|---|----------------------------------------------------------------------------------------------------|----------------------------------------------------------------------------------------------------|-------------------------|----|----------|----------------------|------------------------|---|
|   | Lorem ipsum is the text commonly used in graphic design in typeface demonstrations or design drafts to test the visual design before inserting the final text.                                                                                                    |                                                                                                    | ∟ Pantalla completa (F) |    |          |                      | antes (10)             | E |
|   | Lorem ipsum is the text commonly used in graphic design in typeface demonstrations or design drafts to test the visual design before inserting the final text.<br>Lorem ipsum is the text commonly used in graphic design in typeface demonstrations or design drafts to test the visual design before inserting the final text.Lorem ipsum is the text commonly used in graphic design in typeface demonstrations or design drafts to test the visual design before inserting the final text. | <ul> <li>Renombrar conversación</li> <li>Copiar enlace</li> <li>Ajustes de la conversación</li> </ul> |                         |    | ón       | o añadir participant | es                     |   |
|   |                                                                                                    |                                                                                                    |                         |    | ción     | elc747 (moderador)   |                        |   |
|   | Lorem ipsum is the text commonly used in graphic design in typeface demonstrations or design drafts to test the visual design before inserting the final text.Lorem ipsum is the text commonly used in graphic design in typeface demonstrations or design drafts to test the visual design before inserting the final text.                                                                                                    |                                                                                                    |                         |    |          | I a                  | idmin<br>Administrator |   |
|   | Mensajes no leídos                                                                                                    |                                                                                                    |                         |    |          |                      |                        |   |
|   |                                                                                                    |                                                                                                    |                         |    | 2        |                      |                        |   |
|   |                                                                                                    |                                                                                                    |                         |    | Ø.       |                      |                        |   |
|   | Has renombrado la conversación de "Sprint 3" a "Sprint 5"                                                                                                    |                                                                                                    |                         |    | <i>e</i> |                      |                        |   |
|   | Escribe un mensaje, @ para mencionar a alguien                                                                                                    |                                                                                                    | Ŷ                       |    | ¢.       | v                    | mail                   |   |

Figure 92More settings

**USER MANUAL - NOSWORK**